# 國立臺灣師範大學選課系統操作手冊

## 目錄

| -        | 、進入/離開系統               | 2    |
|----------|------------------------|------|
|          | (一)進入系統                | 2    |
|          | (二)離開系統                | 6    |
| <u> </u> | 、第一階段選課                | 7    |
|          | (一)我的選課/一般科目登記         | 7    |
|          | (二)通識志願登記              | . 10 |
|          | (三)教育學程志願登記            | . 11 |
|          | (四)體育志願登記              | . 12 |
|          | (五)臺大系統校際選課            | . 13 |
|          | (六)查閱分發結果及分發紀錄         | . 16 |
| Ξ        | 、第二階段選課                | . 17 |
|          | (一) 校內各類課程登記           | . 17 |
|          | (二)臺大系統校際選課            | . 18 |
|          | (三)查閱分發結果及分發紀錄         | . 20 |
| 四        | 、新生選課階段                | .21  |
|          | (一)我的選課/其他課程加選         | . 21 |
|          | (二)新生選課階段體育志願登記        | . 24 |
|          | (三)新生選課階段通識志願登記        | . 25 |
|          | (四)臺大系統校際選課            | . 26 |
|          | (五)查閱分發結果              | . 28 |
| 五        | 、全校加退選階段選課             | .29  |
|          | (一) 校內課程加選/授權碼加選       | . 29 |
|          | (二)臺大系統校際課程加選/授權碼加選    | . 31 |
| 六        | 、暑修選課                  | .35  |
|          | (一) 暑修初選階段             | . 35 |
|          | (二) 暑修第一、第二階段加退選/授權碼加選 | . 36 |
| セ        | 、非選課期間                 | .37  |

### 一、進入/離開系統

(一)進入系統

- A. 重要說明:
  - 為資訊安全,一個瀏覽器同時只能執行一次選課系統,如重複使用,會出現錯誤訊息。
  - 未遵循系統操作模式登出,在相同瀏覽器再次登入時,會出現錯誤訊息;如還要再次 登入,請重新開啟另一瀏覽器即可使用。
  - 請遵循系統操作模式進行選課,勿使用瀏覽器提供之【上一頁】、【下一頁】與【重新 整理】功能。

| ~            | 💮 選課系統            | ×              | +                                            | -   |            |
|--------------|-------------------|----------------|----------------------------------------------|-----|------------|
| $\leftarrow$ | $\rightarrow$ C G | 😋 cos1s.ntnu.e | edu.tw/AasEnrollStudent/LoginChe             | D D | <b>@</b> : |
| 88           | 1 <b>6</b> mm 20  |                | an anna 🖷 ann anna                           | »   | 🗅 所有書籤     |
|              |                   |                | 錯誤訊息                                         |     |            |
|              |                   | 不合法執行邊         | 2. 2. 3. 3. 3. 3. 3. 3. 3. 3. 3. 3. 3. 3. 3. |     |            |
|              |                   |                | 關閉視窗                                         |     |            |
|              |                   |                |                                              |     |            |
|              |                   |                |                                              |     |            |
|              |                   |                |                                              |     |            |

- B. 在選課系統登入頁面,輸入學號、密碼、驗證碼後,按【登入】。
  - 驗證碼原則為英文字母小寫,若為算式,則請填入運算結果的阿拉伯數值。
  - 重新產生驗證碼:按【重新產生】。
  - 需要系統報讀驗證碼:按【語音撥放】。
  - 切換中、英文版選課系統:勾選【中文】/【英文】。
  - 首次使用選課系統(含校務行政入口),按【首次使用修改密碼】。

#### 中文版:

| 國立合證師範大學<br>National Taiwan Normal University<br>使<br>Numbed in 1946<br>學                                                                                                    | 生選課系統                                                     |
|----------------------------------------------------------------------------------------------------|-----------------------------------------------------------|
| 歡迎光臨 臺灣師範大學選課系統                                                                                                    | 登入                                                        |
| <u>条統服務</u><br>113-2系統開放時間:選課期間每日9:00至24:00整<br>第一階段選課:114年1月7日至1月10日,登記分發,預定於1月17日17:00以後公告結果。<br>第二階段選課:114年2月4日至2月6日,登記分發,預定於2月14日17:00以後公告結果。<br>全校加退選:114年2月17日至3月3日,即時加退選【3月3日僅開放加選功能】。 | 學號:<br>密碼:<br>驗證碼:<br>[語音恐放]<br>(驗證碼原則為英文字母;若為算式,則請填入運算結果 |
| <ul> <li>★為維護選課系統順利運作及選課公平性,一經發現使用外掛程式,一經發現將停止其選課權限。</li> <li>★113-2新生及預定於113-2復學學生,可於各階段選課期間登入選課系統登記課程及確認分發結果。</li> </ul>                                                                    | 的阿拉伯數值)<br>中文 英文 登入 首次使用修改密碼                              |

### 英文版:

| 國立合潛師範大學 () NTTNU<br>National Taiwan Normal University Entrollme                                                                                                    | ent System                                                                                                    |
|----------------------------------------------------------------------------------------------------|----------------------------------------------------------------------------------------------------|
| Welcome to NTNU Enrollment System                                                                                                    | Login                                                                                                    |
| System Service<br>The Enroll System is available from 9:00 am to midnight<br>The first stage enroll in courses online during 2025/01/07-01/10.<br>The second stage enroll in courses online during 2025/02/04-02/06.<br>Online course add/drop (or add course by authorization code) during 2025/02/17-2025/03/02.<br>However, course additions will be allowed on 2025/03/03. | Student ID:<br>Password:<br>Validate Code:<br>Play Audio<br>(Please fill in the verification code by letters. In the case<br>of calculation formula, please fill in the result ) |
| $\star$ To ensure the operation of the Course Selection System and fairness in course selection                                                                                                    |                                                                                                    |

For the first time use

Login

those suspected of paralyzing the course selection process by using plug-in programs or other software will have their course selection rights immediately suspended. \*Newly admitted students and readmitted students who return to school in Spring 2025 may

register courses and check the results in the Course Selection System during each course selection stage period.

3

C. 確認登入資訊正確、閱讀注意事項後,按【下一頁(開始選課)】進入選課主畫面。

### ● 其他功能說明:

- ◆ 閱覽課程查詢網頁:按【課程查詢】。
- ◆ 閱覽近期課程異動紀錄:按【課程異動查詢】。
- ◆ 閱覽選課系統操作手册:按【操作手册】。
- ◆ 如按【下一頁(開始選課)】無法進入選課主畫面,按【無法執行(請點我)】。

#### 中文版畫面:

| <b></b>                                                       | 選連巡自公佈欄                                     |                             |                                                                                                    |                                             |                           |  |  |  |  |  |
|---------------------------------------------------------------|---------------------------------------------|-----------------------------|----------------------------------------------------------------------------------------------------|---------------------------------------------|---------------------------|--|--|--|--|--|
|                                                               |                                             |                             |                                                                                                    |                                             |                           |  |  |  |  |  |
| 113學年第2學期                                                     |                                             |                             |                                                                                                    |                                             |                           |  |  |  |  |  |
| 學號:                                                           | · 一般超端說明: 一般超端原則為英文子母<br>小童: 若為質式, 則諸道入運算結果 |                             |                                                                                                    |                                             |                           |  |  |  |  |  |
| 姓名:                                                           | 的阿拉伯數值。結束選課時,請按登                            |                             |                                                                                                    |                                             |                           |  |  |  |  |  |
| ●題碼: >7/★8-デト                                                 | 出鈕登出系統。                                     |                             |                                                                                                    |                                             |                           |  |  |  |  |  |
|                                                               |                                             |                             |                                                                                                    |                                             |                           |  |  |  |  |  |
|                                                               |                                             |                             |                                                                                                    |                                             |                           |  |  |  |  |  |
|                                                               |                                             |                             |                                                                                                    |                                             |                           |  |  |  |  |  |
|                                                               |                                             | 🖈 驗證碼說明:驗證碼原則為英文字母          | 小寫;若為算式,則請填入運算結點                                                                                       | 果的阿拉伯數值。                                    |                           |  |  |  |  |  |
|                                                               |                                             | 结束選課時,請按登出鈕登出系统。NEW         | 1                                                                                                    |                                             |                           |  |  |  |  |  |
| (無経治開)頁一不                                                     |                                             |                             |                                                                                                    |                                             |                           |  |  |  |  |  |
| 本學期選課注意事項                                                     |                                             |                             | ▶ 暑修選課注意事項                                                                                             |                                             |                           |  |  |  |  |  |
| (1) 各階段選課前,請先至.課程異動,查詢最新課                                     | 複異動資料。                                      |                             | (1) 修習資格:限本校在學學生,                                                                                      | 清自行於選課系統進行網路選課(第二學期休學                       | 或已退學之學生不得修習署期課程,教育學程科     |  |  |  |  |  |
| (2) 網路著作權宣導網站網址: https://www.tipo                             | .gov.tw/lp.asp?CtNode=6987&CtUnit=346       | 6&BaseDSD=7∓=1&xq_xCat=05 社 | は、日間本校具中等教育學程修習資格者選修,不開放外校及在職專班學生選修)                                                                   |                                             |                           |  |  |  |  |  |
| 群網站網址:https://www.facebook.com/copyrig                        | ght.com.tw/                                 |                             | <ul> <li>(2) 署期課程上課時間,請参照課程査詢系統各課程備註欄位</li> <li>(3) 遵理日期,初選・113年5日23日(四) 至5日27日(一),000年,84年</li> </ul> |                                             |                           |  |  |  |  |  |
| (3) 第一階段選課:114年1月7日(二)-1月10日<br>本々新生公務一利:(2) 早供課程:発知後公務1      | ·(五),每日上午9:00-晚上24:00整【(1)                  | 體芃/教芃/通識:填寫志願後分發,各          | (3) 選課日期: 初選: 113年5月23<br>可由任於「新政務即素値 四生作                                                              | 日(四)全5月27日(一)・◎所有課程皆可登                      | 記·分發結果於5月28日(二)17:00公告,學生 |  |  |  |  |  |
| 王罗智元万骏一科·(2)吴他課任:豆能復万骏」<br>(4) 第一陸段選擇·114年2日4日(二)-2日6日        | (四),每日上午9·00-晚上24·00数【所志                    | 神理祭祀後分務】                    | (4) 第一次加退課・113年5日31日                                                                                   | (五)充6日4日(二)。。所右押程線上加速調                      | а.                        |  |  |  |  |  |
| (5) 新生選課階段:本學期無                                               | (1) 411 100 0121.00 1 1/1/1                 | 1 DK 1 E 32 DG (Q /) 50 A   | (5) 第二次加退週:113年6月28日                                                                                   | (五)至7月2日(二)。◎僅第二期課程線上加速。                    | ュ<br>0.混選。                |  |  |  |  |  |
| (6) 全校加退選、授權碼加選及特殊原因專案申請                                      | 青加選: 1、114年2月17日(−)-3月2日                    | (日),上午9:00-晚上24:00整【所有課     | (6) 繳費期限:第一期課程:113年                                                                                    | =6月7日(五)至6月11日(二)。第二期課程:1134                | 年7月5日(五)至7月8日(一)・本校學生請自行至 |  |  |  |  |  |
| 程線上即時加退選】・2、114年3月3日(一)値                                      | 2期放課程加選功能,請同學多加留意。                          |                             | 「師大首頁/學生/學雜費資訊專」                                                                                       | (網址:http://ap.itc.ntnu.edu.tw/FreshLogin/ ) | 列印繳費單繳費・未繳費者,逕予註銷選課紀      |  |  |  |  |  |
| (7)國立臺灣大學系統學校提供名額之各類課程。                                       | ·請於「臺大系統校際選課」區登記(含系約                        | 帝學校提供之通識課程)                 | 题·                                                                                                    |                                             |                           |  |  |  |  |  |
| (8) 選課別請註閱選課辦法與選課注意參與:NUL<br>(0) 選擇開閉糖需理務組:02,7740,1114 ( 編集) | )s://www.aa.ntnu.edu.tw/zn_tw/selectives    | s/Dayschool/Coursemethods   | (/) 停修中時時間:第一次課程用<br>仍應補繳。                                                                             | 省口至該課程結束別取使―1回上1F口止・®課程1                    | 亭陟使,具學汀寶已繳父省个宁返寶,木瀨父者<br> |  |  |  |  |  |
| <ul> <li>◎ 重要公告</li> </ul>                                    | ,                                           |                             | ▶ 今日選課階段                                                                                               |                                             |                           |  |  |  |  |  |
| 1、申請特殊原因加選需符合「特殊原因專案申請                                        | -<br> 前加選單」表列特殊原因(如:影響畢業等                   | ),請至「救務處 / 選課 / 日間學制        | ● 在非選課時段開啟選課程式時,                                                                                       | 不允許遵課,只允許課程查詢、班級開課查詢、                       | 和功課表列印                    |  |  |  |  |  |
| 學、碩、博學生 / 選課辦法與注意事項」下載申                                       | 請表送審。                                       |                             | 敬告: 1. 若在非選擇時段開啟導                                                                                      | # # 程式時,將不允許選課。                             |                           |  |  |  |  |  |
| 2、各授課教師可視選課情況,於加退選階段提高                                        | 多授權碼名額至教室容量上限・                              |                             | 2. 每次登入時間為 1200                                                                                        | 秒鐘,屆時系統自動關閉程式。                              |                           |  |  |  |  |  |
| 3、學生應於加退選截上前目行確認選擇濟单(調<br>反應。                                 | 9田 - 校務行政人口網」 登入教務賞訊系統                      | ;) · 若有疑義,請立即问教扮塵課扮組        |                                                                                                    |                                             |                           |  |  |  |  |  |
| 選課相關網站                                                        |                                             |                             |                                                                                                    |                                             |                           |  |  |  |  |  |
|                                                               |                                             | 3 m                         |                                                                                                    |                                             |                           |  |  |  |  |  |
| ■                                                             |                                             | <u></u>                     | ▼ <u>shis共到里积</u>                                                                                      | ────────────────────────────────────        | ****/2X#W113(###22%)      |  |  |  |  |  |

### 英文版畫面:

| NTNU Enrollment System                                                                                                    | Enrollment Notice Bulletin                                                                                                    |                                                                                                    |                                                                                                    |                                                                                                    |                                                                                                    |  |  |  |  |
|----------------------------------------------------------------------------------------------------|----------------------------------------------------------------------------------------------------|----------------------------------------------------------------------------------------------------|----------------------------------------------------------------------------------------------------|----------------------------------------------------------------------------------------------------|----------------------------------------------------------------------------------------------------|--|--|--|--|
| Year 113Semester: 2<br>Student ID:<br>Student Id:<br>Validate Code:<br>Chinese Conglish<br>Next Page (that Exclimant)                                                                                                    | News<br>Verification code: The code<br>should be English letters in<br>lowercase. If you see a math<br>formula, please type in the<br>answer in numbers.Please click<br>the logout button to log out<br>of the system when finishing<br>course selection.                                                                                                    | Verification code: The code should<br>Please click the logout button to log ou                                                                                                    | Id be English letters in lowercase. If you see a math formula, please type in the answer in numbers.<br>out of the system when finishing course selection. KEV                                                                                                    |                                                                                                    |                                                                                                    |  |  |  |  |
| Matters of this semester that need to be                                                                                                    | e noted                                                                                                    |                                                                                                    |                                                                                                    |                                                                                                    |                                                                                                    |  |  |  |  |
| (1) Student can go to <u>Course change query</u> to ch<br>(2) Please report the convisit of others. Please                                                                                                    | heck for course requisite and related enro                                                                                                    | ollment matters.                                                                                                    | Matters of summer term                                                                                                    | that need to be noted                                                                                                    |                                                                                                    |  |  |  |  |
| CtMode=69878.CtUnit=3466&BaseDSD=78.mp=:<br>information, thank you .<br>(3) The first stage enroll in courses online during<br>midnight.<br>(4) The second stage enroll in courses online during<br>midnight.<br>(5) The stage for new students enroll in courses<br>midnight.<br>(6) Online course add (or add course by authoriz<br>course drop during 2025/02/17-2025/03/02 from<br>(7) Courses provided by the MIU system must b<br>(8) Please review course selection regulations an<br>thps://www.an.nu.edu.w/jh.uv/selectives/DB | 18xq_xCat=05] or [ https://www.facet<br>9 2025/01/07 - 2025/01/10. The Enroll Sy<br>ring 2025/02/04 - 2025/02/06. The Enrol<br>online during 2024/08/23-08/26. The Enrol<br>contine during 2025/02/17-2025/03,<br>9 0:00 am to midnight.<br>e registered in the section 'NTU System<br>dn notes for course selection before selec<br>ayschool/Coursementhods | sook.com/copyright.com.tw/] for more<br>ystem is available from 9:00 am to<br>Il System is available from 9:00 am to<br>roll System is available from 9:00 am to<br>/03 from 9:00 am to midnight. Online<br>Course <sup>*</sup> , thank you.<br>ting courses. | (1) Elipibility: Current students<br>(2) Please refer to the Course 1<br>(3) Course selection for summe<br>based on the order of preference<br>(4) Course add/drop period 2: 1<br>(5) Course add/drop period 2: 1<br>(6) Payment Deadlines: Session<br>fees in the specified time perior<br>(7) Course Withdrawi: Student<br>instructors' approval. Applicato<br>before the last class. "Please m<br>students withdraw from a course<br>the students withdraw from a course." | of spring semester, 2024 or new graduate studen<br>formation System for the course schedule of ind<br>r session courses starts on May 23, 2024 and ene<br>e.)*Placement results will be announced at 17:00<br>(May 31 - June 4, 2024 (Session 1 and Session 2 or<br>une 28 - July 2, 2024 (Session 2 courses only)<br>1: June 7 - June 11, 2024. Session 2: July 5 - July<br>they shall be withdrawn from their registered co<br>who have completed the payment of fees may<br>is should be submitted from the first working day<br>te that any fees (course and miscellaneous fees)<br>e. | Its of fall semester, 2024,<br>initial courses,<br>is on May 27,2024. (Placement of courses are<br>0 on May 28, 2024,<br>sourses)<br>aly 8, 2024. *For those who do not pay course<br>ourses.<br>apply for withdrawing from courses with<br>y after the first class to the last working day<br>paid for the course will not be refunded if |  |  |  |  |
| (9) If you have any problems about course regis                                                                                                    | tration, please feel free to contact the Di                                                                                                    | vision of Curriculum.                                                                                                    | To days Consultances Deviced                                                                                                    |                                                                                                    |                                                                                                    |  |  |  |  |
| L. Important Announcement<br>J.Please login with NTNU Portal ID and passwor<br>https://ap.itc.ntnu.edu.tw/nipinit/<br>2.Please log into the Academic Affairs System to<br>period. If you have any questions, please feel free                                                                                                    | rd. (Activate your NTNU web single sign-<br>confirm the list of courses of this semest<br>se to contact the Division of Curriculum, r                                                                                                    | on service, go to :<br>ter before the end of course registration<br>Office of Academic Affairs, thank you.                                                                                                    | <ul> <li>If you open the enrollment Period</li> <li>If you open the enrollment p<br/>may only search for courses, cl.</li> <li>Note: 1. If you open the enroll<br/>courses. You may only so</li> <li>2. Login time limit is 1200</li> </ul>                                                                                                    | :<br>ogram when it is not an enrollment time period,<br>iss schedule, and print your study list.<br>ment program when it is not an enrollment time p<br>arch for course, class schedule, and print your<br>0 seconds; when the time is up, the system will s                                                                                                    | you will not be allowed to select courses. You<br>period, you will not be allowed to select<br>study list.<br>shutdown automatically.                                                                                                    |  |  |  |  |
| Enrollment Related Website:                                                                                                    |                                                                                                    |                                                                                                    |                                                                                                    |                                                                                                    |                                                                                                    |  |  |  |  |
| update portal account pass                                                                                                    | sword P <u>course</u>                                                                                                    | search                                                                                                    | ©course change query                                                                                                    | Manual Enrollment                                                                                                    | Cnot executable(please click here)                                                                                                    |  |  |  |  |

- D. 按【點我填寫】,填必「<u>外語能力問卷</u>」即可進入選課系統。
  - 本項問卷每學期只需填寫1次,由系統自動帶入前次的填答結果。
  - 初選階段(即第一、二選課階段,採登記後分發,非即時搶課)或非選課期間登入選 課系統,須按【點我填寫】,完成問卷填答並儲存後才能進入系統。
  - 新生選課階段及全校加退選期間(採線上即時判斷選課),不會強制填答問卷,當學 期已填答者直接進入選課系統,未填答者則自行決定是否填寫問卷,若不填寫,按【OK】 即可進入系統選課。

×

X

#### 訊息

本校獲教育部甄選為大專雙語計畫之「重點培育學校」,為瞭解本校學生外語能力,以妥善規畫相關課程,請 先完成「外語能力問卷」再進行查詢或選課,問卷只需1~2分鐘即可完成。填寫問卷請至「本校入口網/教務 相關系統/臺師大外語能力問卷」,或透過「師大APP點選學生專區下的外語能力問卷」,謝謝。 <u>點我填寫</u>

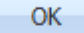

#### Message

NTNU is selected as one of the Focused Development schools under the Ministry of Education program \"The Program on Bilingual Education for Students in College.\" To understand students' foreign language proficiency and arrange related courses accordingly, we will conduct the student language survey starting Fall 2021. Before course selection, please take 1-2 minutes to fill out NTNU Foreign Languages Proficiency Questionnaire. To find the questionnaire, go to NTNU Information Portal/ Educational Administration Related System/ NTNU Foreign Languages Proficiency Questionnaire, or open NTNU App/ Student Info/ Language Survey.

<u>點我填寫</u>

OK

### E. 進入選課主畫面,如下圖。

### 中文版:

| 吉束時<br>主 大 時間:  | 間:<br>2024 | 111    | .5 秒<br>25 11:58 14 | 10.122.98 | 學號:                   | 姓:<br>學分         | 名:<br>學程:      |          | 系         | <b>Я</b> Т: |       |      | -       | 🕈 非划 | 國課期間  |       |           |                | [出                                                  |                          |
|-----------------|------------|--------|---------------------|-----------|-----------------------|------------------|----------------|----------|-----------|-------------|-------|------|---------|------|-------|-------|-----------|----------------|-----------------------------------------------------|--------------------------|
| 的纖課             | 通識         | 志願皇    | 記/分發記錄              | 教育學       | 程志願登記/分發記錄 體育志願登      | 記/分發記錄           | 書修登記           | /分發記錄    | 非志願登記分    | 發記錄         | 嘉大系   | 皖校赕道 | 1       |      |       |       |           |                |                                                     |                          |
| 各領域領            | 習學分        | ): /3  | 文藝術:6社              | 114章      | 自然科學: 2 禮輕運算: 2 學院共同目 | <b>果程:0 時域</b> 目 | <b>專業探索課</b> ! | 皇: 2 大學人 | 門: 0 専題探究 | : 0 MOO     | Cs: O |      |         |      |       |       |           |                | (1.各領域已修醫學分含當學期已分<br>續未登通識課程先視為已通過·)                | 験之通聞課程・2                 |
| 课程要让            | +修習學       | 8分:0   | )                   |           |                       |                  |                |          |           |             |       |      |         |      |       |       |           |                | (依據「数商部專料以上學校還距較<br>為單業總學分數之這距較學課程學/<br>總學分數之三分之一·) | 學實施辦法」 → 1<br>分數 → 不得超過■ |
| 查的課             | 程 🖸        | 課程     | 資訊 🛄 課              | 星綱要       |                       |                  |                |          |           |             |       |      |         |      |       |       |           |                |                                                     |                          |
| 列印簡             | 易課表        | 4      | 列印口袋版簡              | 易課表 💪     | ,列印A4相式功課表 📛 列印A4相支   | 动課表 🔝            | 操作手册           |          |           |             |       |      |         |      |       |       |           |                |                                                     |                          |
| Ş               | 年          | 學期     | 関課序號                | 科目代碼      | 科目名稱                  | 科目組別             | 関課条所           | 関課年級     | 関課班級 !    | 翻課組別        | 全/半   | 學分   | 必/選     | 限修人數 | 全英語授課 | MOOCS | 教師        | 上課時間地點         | 授權碼 選課階段                                            | 未分發                      |
| \$ <b>學</b> 分 1 | 18.0 (7    | Faller | 防教育與下修調             | 夏程)       |                       |                  |                |          |           |             |       |      |         |      |       |       |           |                |                                                     |                          |
| 1 1             | 13 1       | 1      | 0309                | 00UB9E2   | 英文(三):運動英文            | В                | 共同科            |          |           |             | 半     | 2    | 必修      | 35   | 否     | N     | 李世文       | 五 3-4 本部 正405  | 第二階段                                                | 是                        |
| 2 1             | 13 1       | 1      | 1003                | 06UG018   | 學習與生活中的腦科學 [自然科學]     | A                | 通識             |          |           |             | ¥     | 2    | 通識      | 75   | 否     | N     | 顏妙璇       | - 3-4 公館 B101  | 第一階段                                                |                          |
| 3 1             | 13 1       | 1      | 1051                | 05UG523   | 通識教育講座[社會科學]          |                  | 通識             |          |           |             | ¥     | 2    | 通識      | 75   | 否     | N     | 鄭怡庭       | 三 3-4 本部 該301  | 第二階段                                                | 是                        |
| 4 1             | 13 1       | 1      | 2973                | NSU0015   | 營養評估                  |                  | 營養學            | 3        |           |             | ¥     | 2    | 必修      | 50   | 좀     | N     | 菜宛儒       | 二 6-7 本部 正305  | 第一階段                                                |                          |
| 5 1             | 13 1       | 1      | 2974                | NSU0016   | 播食療養(一)               |                  | 登袋堂            | 3        |           |             | ¥     | 3    | 必修      | 50   | 否     | N     | 莫宛侯       | - 6-8 公館 S 402 | 第一階段                                                |                          |
| 6 1             | 13 1       | 1      | 2975                | NSU0017   | 膳食療養實驗(一)             |                  | 習喪學            | 3        |           |             | ¥     | 1    | 必修      | 40   | 否     | N     | 葉宛儒       | 二 2-4 本部 勤001  | 第一階段                                                |                          |
| 7 1             | 13 1       | 1      | 2976                | NSU0018   | 圍機膳食管理                |                  | 營養學            | 3        |           |             | ¥     | 2    | 必修      | 30   | 否     | N     | 沈賜川       | 四 6-7 本部 正202  | 第一階段                                                |                          |
| 8 1             | 13 1       | 1      | 2977                | NSU0019   | 國體穩合管理實驗              |                  | 營養學            | 3        |           |             | ¥     | 1    | 必修      | 30   | 否     | N     | 沈賜川       | 四 2-4 本部 正206  | 第一階段                                                |                          |
| 0 1             | 12 1       | 1      | 2978                | NSI 10038 | ##生化(=)               |                  | 25 00 55       | 2        |           |             | 147   | -    | 188.148 | 50   | -     |       | III coltr |                | W D10.63                                            |                          |

### 英文版:

| End Time: 880 Second<br>Login Time: 2024-12-05 08:58 140.122.98.                                                                                                    | <sup>29</sup> Double Major                                                   | Cr                                                             | edit Progra      | Minor:                                          | + No               | ot An Enrolln       | ient Time Period             | Logout                                         |                                                                                                    |
|----------------------------------------------------------------------------------------------------|------------------------------------------------------------------------------|----------------------------------------------------------------|------------------|-------------------------------------------------|--------------------|---------------------|------------------------------|------------------------------------------------|----------------------------------------------------------------------------------------------------|
| My Courses General Priority Education P                                                                                                    | iority Physical Priority Humanities and Arts: 4 Social O MOOCs: 2            | Summer Course Enrollment<br>al Sciences: 4 Natural Sciences    | Non-Priority     | Course Assignment Records                       | NTU System C       | nain Exploration: 2 | Introduction to University 1 | Studies: 2 Inquiry Study:                      | (1. The number<br>domain include<br>you have regist<br>selection this se<br>courses you tak<br>passed courses |
| Fotal online credits: 2                                                                                                    |                                                                              |                                                                |                  |                                                 |                    |                     |                              | limite<br>obtai                                | total number of c<br>d to half of the c<br>ning an academic                                                   |
| fotal online credits: 2                                                                                                    | ne                                                                           |                                                                |                  |                                                 |                    |                     |                              | limite<br>obtai                                | total number of (<br>d to half of the c<br>ning an academic                                                   |
| Total online credits: 2                                                                                                    | ne<br>se Schedule 🕌 A4 Paper Cou                                             | rse Schedule 🛛 📇 A4 Paper Cou                                  | irse Schedule  🔝 | Operation Manual                                |                    |                     |                              | (The<br>limite<br>obtai                        | total number of c<br>id to half of the c<br>ning an academic                                                  |
| Octal online credits: 2       QueryCourse       Brief Course Schedule       Brief Course Schedule       Acader Acader Senal No.       Course Cod Co                                             | ne<br>se Schedule 🚔 A4 Paper Cou<br>urse Name                                | rse Schedule 📇 A4 Paper Cou                                    | rse Schedule 🛃   | Operation Manual<br>Dep. Group Full/Ha Credit I | Req./S Limit No. I | english Tea MOOCS   | Professor                    | limite<br>obtai<br>Day & Class Period/Location | total number of c<br>d to half of the c<br>ning an academic<br>Author En                                      |
| total online credits: 2<br>QueryCourse 2 Course Info. 1 Course Out<br>Brief Course Schedule Course Cout<br>Acader Acader Senal No. Course Cod<br>Total Credit 2.0 (not include Physical and Nat | ne<br>se Schedule 🚔 A4 Paper Cou<br>urse Name<br>ional Defence Education cou | rse Schedule A4 Paper Cou<br>Course Gro Departmen Yea<br>rses) | rse Schedule 🛃   | Operation Manual<br>Dep. Group Full/Ha Credit I | Req./S Limit No. 1 | English Tea MOOCS   | Professor                    | Unite<br>obtai<br>Day & Class Period/Location  | total number of c<br>id to half of the c<br>ning an academic<br>Author En                                     |

(二)離開系統

- 進入選課系統後,共可停留20分鐘,超過時間即自動跳離(超過18分時系統自動倒 數提示)。
- 離開系統,請按【登出】。(若未遵循系統操作模式登出,在相同瀏覽器再次登入時, 會出現錯誤訊息,如還要再次登入,請重新開啟另一瀏覽器即可使用)。

|   | 反時間 <b>: 15 秒</b><br>問問: 2024-12-05 14:17 140.122.98.2<br>系統將於 <b>15</b> 秒後自動登出 | <sup>9學號:<br/>雙主修: ■</sup> | 姓名: | į | 条所 <b>:</b> ∎ |   | - | ● 第一階 | 段選課 |  | C | 登出 |
|---|---------------------------------------------------------------------------------|----------------------------|-----|---|---------------|---|---|-------|-----|--|---|----|
|   |                                                                                 |                            |     |   |               |   |   |       |     |  |   |    |
| ~ | 選課系統                                                                            | × +                        |     | _ |               | × |   |       |     |  |   |    |

| *   | ♂ 選課系統                                 | × +                       |                                     | - |      | ×  |
|-----|----------------------------------------|---------------------------|-------------------------------------|---|------|----|
| ←   | $\rightarrow$ C $\widehat{\mathbf{G}}$ | 25 cos1s.ntnu.edu.tw/AasE | nrollStudent/out.jsp?language=false | ☆ | 0    | :  |
| === | 應用程式 🔡                                 | •••• •••••••              | and a second                        | » | 🗅 所有 | 書籖 |
|     |                                        | 超過20分鐘沒維                  | <sup>繼續</sup> ,系統自動跳離               |   |      |    |

### 二、第一階段選課

- 本階段選課方式,普通體育、通識、教育學程等三類課程採「填寫志願後分發」,其他 課程採「登記後分發」。
- 各類課程於本階段選課時間結束後再依序分發,故選課時間先後不影響電腦分發結果。
- 以下提供<u>非志願登記課程</u>(一般科目必修與選修)、<u>志願登記課程</u>(通識、教育學程、 普通體育)、及臺大系統校際選課等不同選課操作說明。

(一)我的選課/一般科目登記

- A. 當學期首次進入選課主畫面,會先在【我的選課(一般科目)】頁籤看到空白的課程清單(代表尚未選課),或看到系統預先帶入的必修課程,學生再依個人需求選課。
  - 研究所課程,以及系所課程開設條件未符預選規則的學士班課程,系統不予預帶,同
     學需自行依系所規劃選課。
  - 預選課程僅為系統帶入,須待第一階段分發後始確定選課結果。預選課程若自行退選
     再加回,不保證能分發成功,退選時請審慎考量。
  - 「一般科目」係指普通體育、通識、教育學程、臺大系統以外的必/選修課程。
  - 本階段一般科目採登記後分發。請至【我的選課(一般科目)】頁籤進行一般科目登記、
     取消登記。
- B. 一般科目登記:

B-1 選擇【我的選課(一般科目)】頁籤。

B-2 按【登記】。

| 我的選課(一般    | 相目) [ | 通識志願登記  | 記/分發記錄   | 教育學程志願登記/分發記錄      | 體育志願登記/分  | 發記錄            | 暑修登記/分發   | 記錄 非   | 志願登記分發     | 記錄  | 臺大系! | 充校際運 | IR.  |
|------------|-------|---------|----------|--------------------|-----------|----------------|-----------|--------|------------|-----|------|------|------|
| 通識各領域修習明   | 9 : 人 | 文藝術:6社  | 會科學: 4 自 | 然科學: 2 邏輯運算: 2 學院共 | 同課程:0時城専  | <b>東探索課程</b> : | : 2 大學入門: | 0 專題探究 | : 0 MOOCs: | 0   |      |      |      |
| 數位課程累計修習   | 學分:1  | 0       |          |                    |           |                |           |        |            |     |      |      |      |
| ② 登記 🥥     | 取消登訪  | 2 🔝 課程賞 | ER 🛄 🗰 🕯 | 綱要                 |           |                |           |        |            |     |      |      |      |
| 🗧 列印簡易課    | 表 📛   | 列印口袋版制  | 訪易課表 🕌   | 列印A4格式功課表 📇 列印A4   | 格式功課表 🔝 摄 | 作手册            |           |        |            |     |      |      |      |
| 學年         | 學期    | 関課序號    | 科目代碼     | 科目名稱               | 科目組別      | 開課系所           | 關課年級      | 開課班級   | 開課組別       | 全/半 | 學分   | 必/暹  | 限修人數 |
| ■ 線學分 18.0 | (不含國  | 防教育與下修  | 課程)      |                    |           |                |           |        |            |     |      |      |      |
| 1 113      | 1     | 0309    | 00UB9E2  | 英文(三):運動英文         | В         | 共同科            |           |        |            | ¥   | 2    | 必修   | 35   |

B-3 在[課程登記頁面]直接登記或查詢後登記,兩種操作方式如下:

①直接登記:輸入【開課序號】後按【開課序號直接登記儲存】。

②查詢後登記:輸入課程資訊後按【查詢】,於課程列表勾選科目後,再按【登記儲存】。

| 開課序號:         |     |   |   | _ 科目類別                  | 時間條件 —— |     |     |    |     |   |
|---------------|-----|---|---|-------------------------|---------|-----|-----|----|-----|---|
| 科目名稱:         |     |   |   | ◎ 一般科目 ◎ 通識課程           | 節次      | 0   | 1   | 2  | 3   | 4 |
| 教師中文姓名:       | -   |   |   | ◎ 一般體育科目 ◎ 共同科目         |         |     |     |    |     |   |
|               |     |   |   | ● 教育部担利日                | 星期一 📃   |     |     |    |     |   |
| 開課糸所/学分学程:    |     |   | * |                         | 星期二 📃   |     |     |    |     |   |
| 開課年級:         | 請選擇 | ~ |   | 一般科目:不含通識、一般體育、共同、教     | 星期三 📄   |     |     |    |     |   |
| 開課班級:         | 請選擇 | ~ |   | 育學程。                    | 星期四 📄   |     |     |    |     |   |
| ·通識核心課程·      |     | ~ |   | 共同科目:中文思辨與表達、英文、各級華     | 星期五 📄   |     |     |    |     |   |
| ADDRING DRIE. |     |   |   | 語。                      | 星期六 📄   |     |     |    |     |   |
| 禾額滿課程:        |     |   |   | ※通識課程:保留15%名麵供新生選課      |         |     |     |    |     |   |
|               |     |   |   | *                       |         |     |     |    |     |   |
|               |     |   |   | *體育課程:保留25%名額供新生選課<br>* |         |     |     |    |     |   |
|               |     |   |   | ▲ 重新整理                  | 查詢 🚽 開課 | 序號直 | 接登記 | 儲存 | 1 1 | Ī |

| 登記 | 8儲存 🔝 課 | 程資訊 🛄 課程綱要 |     |               |       |     |         |     |
|----|---------|------------|-----|---------------|-------|-----|---------|-----|
|    | 開課序號    | 科目名稱       | 教師  | 上課時間地點        | 全英語授課 | 學分  | 科目代碼    | 必/選 |
| 1  | 2334    | 音樂治療導論     | 莊惠君 | 三 6-7 本部 樂研一  | 否     | 2.0 | MUU0247 | 選修  |
| 2  | 2335    | 和聲學(三)     | 邱妍甯 | 四 6-7 本部 音410 | 否     | 2.0 | MUU0323 | 選修  |
| 3  | 2336    | 和聲學(三)     | 陳瓊瑜 | 二 6-7 本部 音210 | 否     | 2.0 | MUU0323 | 選修  |
| 4  | 2337    | 音樂基礎訓練(三)  | 蔡瀚儀 | 五 3-4 本部 音209 | 否     | 2.0 | MUU0325 | 選修  |
| 5  | 2338    | 對位法(一)     | 陳瓊瑜 | 一 3-4 本部 音210 | 否     | 2.0 | MUU0329 | 必修  |

B-4 按【返回】至【我的選課(一般科目)】頁籤確認是否完成登記。

 分發結果公告前,【我的選課(一般科目)】頁籤為非志願登記課程清單(包含系統預帶及自行登記的一般科目必修與選修),尚須待分發後始確定選課結果;分發結果公告後, 【我的選課】頁籤為分發成功選到的課程清單。

我的選課(一般科目) 通識志願登記/分發記錄 教育學程志願登記/分發記錄 體育志願登記/分發記錄 善修登記/分發記錄 非志願登記/分發記錄 臺大条统校際選課 通識各領域修習學分:人文藝術:6 社會科學:4 自然科學:2 邏輯運算:2 學院共同課程:0 跨域海美探索課程:2 大學入門:0 海羅探究:0 MOOCs:0 數位課程累計修習學分:0 🔇 登記 🥥 政消登記 🔝 課程資訊 🛄 課程網要 🚔 列印簡易課表 🕌 列印口袋版簡易課表 📇 列印A4格式功課表 📇 列印A4格式功課表 🔝 操作手册 學年 學期 關鍵序號 科目代碼 科目名稱 科目組別 開課条所 開課年級 開課班級 開課組別 全/半 學分 必/邏 限修人數 總學分 18.0 (不含國防教育與下修課程) 共同科 1 113 1 0309 00UB9E2 英文(三):運動英文 В 14 必修 35 2

C. 一般科目取消登記:選擇【我的選課(一般科目)】頁籤,勾選欲取消登記的科目,再按【取 消登記】。

### D. 其他功能說明:

# 課程資訊:勾選科目,再按【課程資訊】,可查看課程是否有限修條件或備註說明; 數位/密集課程可於此功能查看同步遠距及面授的上課時間地點。舉例如下圖。

舉例1

| 開課系所:       |                  | Y |        |               | 星期一            | ×                                                                                                    |                                                    |
|-------------|------------------|---|--------|---------------|----------------|----------------------------------------------------------------------------------------------------|----------------------------------------------------|
| 盟興 年級·      | 結婚辨              | × |        |               | 生粉<br>星期三      | 開課序號:                                                                                                    | 4264                                               |
| PROBINTER.  | 2013/2017        | ~ |        |               | 星期四            | 限修人數:                                                                                                    | 2                                                  |
| 十 中东门扩大田 1日 | 89281¥           |   |        |               | 星期五            | (源課人動:                                                                                                    | 0                                                  |
| 木祖冲誅程:      |                  |   |        |               | 星期六            | 日分新人動                                                                                                    | 0                                                  |
|             |                  |   |        |               | and the second | +/) == 1.0%                                                                                                    |                                                    |
|             |                  |   |        | 僅附            | 是查詢本校開         | 木 方 發 人 數:                                                                                                    | 0                                                  |
|             |                  |   |        |               |                | 限修條件:                                                                                                    | ②課程開放上修備註:生物資源暨農學院;食品科技研究所;<br>須修過有機化學。:限修學制:大、碩、博 |
| J 登記儲存      | 課程資訊 🛄 課程編要      |   |        |               |                | and the second second se |                                                    |
| 開課序號        | 科目名稱             |   | 教師     | 上課時間地點        |                | 備註:                                                                                                    | 生物資源暨農學院;食品科技研究所;須修過有機化學。;<br>服修學制:太、碩、博           |
|             | A 17 (7 18 17 17 |   | racha/ | m 1 2 🚓 🕅 102 |                |                                                                                                    | INDER N W IN                                       |

### 舉例2

| 開課系<br>開課4<br>開課玩<br>未額滿 | 糸所:     | 請選擇<br>請選擇<br>請選擇 | ×<br>×<br>× | ◎ 教育學程科目 | ○ 大一龍育       | 星期一<br>星期二<br>星期三<br>星期四<br>星期五<br>星期六<br>僅限查詢本校開 | 開課序號:           開課序號:           限修人數:           選課人數:           已分發人數:           未分發人數:           限修條件: | 3681<br>3<br>0<br>0<br>0                     |
|--------------------------|---------|-------------------|-------------|----------|--------------|---------------------------------------------------|----------------------------------------------------------------------------------------------------|----------------------------------------------|
| 🛃 登記                     | 8儲存 🔝 訪 | 果程資訊 🛄 課程綱        | 要           |          |              |                                                   | 備註:                                                                                                    | 宫作教學中心··大學部以上皆可堪修。请距同步課程上課                   |
|                          | 開課序號    | 科目名稱              |             | 教師       | 上課時間地點       | 1                                                 |                                                                                                    | 教室:博雅308。第一週請務必出席。(3次面授教室洽系辦)                |
| 1                        | 3245    | 讀中生智 (二):         | 批判英文閱讀[人    | 文藝術] 葉芳刻 | ₽ 二 5-6 普305 |                                                   |                                                                                                    | ;限修學制:大、碩、博;師大認抵領域:109起入學:人                  |
| 2                        | 3681    | 讀中生智(二):          | 批判英文閱讀 [人   | 文藝術] 胡至朝 | 生 五 3-4 請洽系  | 所辦                                                |                                                                                                    | 文藝術領域;106-108入學:語言與文學;97-105入學:一<br>般通識(人文學) |

### 舉例3

| 教師中文姓名:    |              |         | 0        | 一般體育科目 (1) 3 |                                                         |  |
|------------|--------------|---------|----------|--------------|---------------------------------------------------------|--|
| 開課系所/學分學程: | 所有系所         | ~       | 0        | ×            |                                                         |  |
| 開課年級:      | 請選擇          |         |          | 開課序號:        | 2598                                                    |  |
| 開課班級:      | 請選擇          |         | 育學       | 限修人數:        | 50                                                      |  |
|            |              |         | 共同       | 保留新生人數:      | 0                                                       |  |
| 未額滿課程:     |              |         | 語。       | 已分發人數:       | 14                                                      |  |
|            |              |         | ※ 通      | 未分發人數:       | 0                                                       |  |
|            |              |         | *        | 授權碼人數:       | 10                                                      |  |
|            |              |         | * E      | 授權碼選課人數:     | 3                                                       |  |
|            |              |         |          | 限修條件:        | ◎課程開放上修                                                 |  |
|            |              |         |          | 備註:          | 1.上課時間:9/09(一)、9/10(二)、9/12(四)、9/13(五)、9/16(一)、         |  |
| 日加選儲存 🖸 課科 | (資訊 □□] 課程網要 |         |          |              | 9/19(四)、/20(五)、9/23(一)、9/24(二)、9/26(四)、9/27(五)、9/30(一)、 |  |
| 開課序號       | 科目名稱         | 教師 上調   | 期間地點     |              | 10/1(二)、10/3(四)、10/4(五)、10/8(二)第10~A節。2.欲停修該密集課程,請      |  |
| 1 2597     | 凝態系統的拓撲性質(一) | 張明哲 一:  | 2-4 公館 5 |              | 於113/9/9~10/8前提出線上申請。                                   |  |
| 2 2598     | 群論在凝態物理的應用   | 業乃裳 ◎ 留 | 条課程      |              | ◎ 雷果麻住.<br>20240909(一) 第10-Δ筋 S 701                     |  |
|            |              |         |          |              | 20240910(二) 第10-A節 S 701                                |  |
|            |              |         |          |              | 20240912(四) 第10-A節 S 701                                |  |
|            |              |         |          |              | 20240913(五) 第10-A節 S 701                                |  |
|            |              |         |          |              | 20240916(一) 第10-A節 S 701                                |  |
|            |              |         |          |              | 20240919(四) 第10-A節 S 701                                |  |
|            |              |         |          |              | 20240920(五) 第10-A節 S 701                                |  |
|            |              |         |          |              | 20240923(一) 第10-A即 5701                                 |  |

● **課程綱要:**勾選科目,再按【課程綱要】。

● 點選列印各類功課表。 🖾 列印簡易課表 📥 列印口袋版簡易課表 🚔 列印A4格式功課表 🚢 列印A4格式功課表

(二) 通識志願登記

- A. 本階段通識課程採「填寫志願後分發」,至多可以填10個志願。請至【通識志願登記/分發紀錄】頁籤進行通識課程登記、取消登記和修改志願排序。
- B. 通識課程登記:

B-1 選擇【通識志願登記/分發紀錄】頁籤。

B-2 按【登記】。

| 我  | 我的選課(一般科目) 通識志願登記/分發記錄 教育學程志願登記/分發記錄 體育志願登記/分發記錄 署修登記/分發記錄 非志願登記分發記錄 臺大系统校際選課           |  |     |   |      |         |                  |     |  |    |  |  |  |  |  |
|----|-----------------------------------------------------------------------------------------|--|-----|---|------|---------|------------------|-----|--|----|--|--|--|--|--|
| 通識 | 鐵各領域修習學分:人文藝術: 6 社會科學: 6 自然科學: 6 遷輯運算: 2 學院共同課程: 0 跨域専業探索課程: 2 大學入門: 2 專題探究: 0 MOOCs: 0 |  |     |   |      |         |                  |     |  |    |  |  |  |  |  |
| 數位 | 數位課程累計修習學分:2                                                                            |  |     |   |      |         |                  |     |  |    |  |  |  |  |  |
| 0  | ◎ 登記 🤤 取消登記 🔓 儲存 (志願順序及領域修改後必須儲存) 🛄 課程綱要 🛃 操作手冊                                         |  |     |   |      |         |                  |     |  |    |  |  |  |  |  |
|    | 志願 分發訊息 學年 學期 開課序號 科目代碼 科目名稱 新通識領域 科目組別 開課系所 開課年級                                       |  |     |   |      |         |                  |     |  |    |  |  |  |  |  |
|    | 1                                                                                       |  | 113 | 2 | 0980 | 06UG021 | 宇宙中的生命與太空環境 [自然和 | 科學] |  | 通識 |  |  |  |  |  |
|    | 2                                                                                       |  | 113 | 2 | 0911 | 03UG031 | 鑑識科學概論 [社會科學]    |     |  | 通識 |  |  |  |  |  |

- B-3 在[課程登記頁面]直接登記或查詢後登記(課程登記一般性操作請參閱[第8頁,二 之(一)之B-3])。
- B-4 依科目名稱後方顯示的通識領域,於彈跳視窗中選定領域,再按【確認】,課程若顯示有 2個以上領域,請擇1個欲認列之領域。

B-5 按【返回】至【通識志願登記/分發紀錄】頁籤確認是否完成登記。

C. 通識課程修改志願序:

C-1 選擇【通識志願登記/分發紀錄】頁籤。

C-2 使用拖放功能,選擇欲移動的科目,按住滑鼠左鍵,然後移往所要之位置,再放開左 鍵,就可看到志願已改變。

| 0 | 登記 🤤 | 取消登記 | 📕 儲存 | (志願 | 順序及領域 | 或修改後必須 | 離存) 🛄 🛙 | 累程綱要 🔃 操作手冊       |       |      |      |      |
|---|------|------|------|-----|-------|--------|---------|-------------------|-------|------|------|------|
|   | 志願   | 分發訊息 | 4    | 製年  | 學期    | 関課序號   | 科目代碼    | 科目名稱              | 新通識領域 | 科目組別 | 開課系所 | 開課年級 |
|   | 1    |      | 1    | 13  | 2     | 0980   | 06UG021 | 宇宙中的生命與太空環境[自然科學] |       |      | 通識   |      |
|   | 2    |      | 1    | 13  | 2     | 0911   | 03UG031 | 鑑識科學概論 [社會科學]     |       |      | 通識   |      |

- D. 通識課程取消登記:選擇【通識志願登記/分發紀錄】頁籤,勾選欲取消登記的科目,再 按【取消登記】。
- E. 其他功能說明(請參閱[第9頁,二之(一)之D.])。

(三) 教育學程志願登記

- A. 本階段教育學程採「填寫志願後分發」,至多可以填5個志願。請至【教育學程志願登記 /分發紀錄】頁籤進行教程課登記、取消登記及修改志願排序。
- B. 教育學程課程登記:

B-1 選擇【教育學程志願登記/分發紀錄】頁籤。

B-2 按【登記】。

| 3 | 我的選課(一般科目)通識志願登記/分發記錄 教育學程志願登記/分發記錄 體育志願登記/分發記錄 署修登記/分發記錄 非志願登記分發記錄 臺大系统校際選課             |      |     |    |      |         |                  |      |      |      |  |  |  |  |  |
|---|------------------------------------------------------------------------------------------|------|-----|----|------|---------|------------------|------|------|------|--|--|--|--|--|
| 通 | I蕭各領域修習學分:人文藝術: 6 社會科學: 6 自然科學: 6 邏輯運算: 2 學院共同課程: 0 跨域專業探索課程: 2 大學入門: 2 專題探究: 0 MOOCs: 0 |      |     |    |      |         |                  |      |      |      |  |  |  |  |  |
| 數 | t位課程累計修習學分: 2                                                                            |      |     |    |      |         |                  |      |      |      |  |  |  |  |  |
|   | ◎ 登記 		 取消登記 		 届存(志願順序修改後必須儲存) 		 ↓↓ 課程綱要 		 _ 操作手冊                                     |      |     |    |      |         |                  |      |      |      |  |  |  |  |  |
|   | 志願                                                                                       | 分發訊息 | 學年  | 學期 | 開課序號 | 科目代碼    | 科目名稱             | 科目組別 | 開課系所 | 開課年級 |  |  |  |  |  |
|   | 1                                                                                        |      | 113 | 2  | 0513 | 00UE003 | <b>教育哲學(教)</b>   | Α    | 師培學院 |      |  |  |  |  |  |
|   | 2                                                                                        |      | 113 | 2  | 0510 | 00UE002 | 教育心理學(教)         | С    | 師培學院 |      |  |  |  |  |  |
|   | 3                                                                                        |      | 113 | 2  | 0581 | 00UE537 | <b>普通數學</b> (小教) |      | 師培學院 |      |  |  |  |  |  |
|   | 4                                                                                        |      | 113 | 2  | 0578 | 00UE522 | 班級經營(小教)         | В    | 師培學院 |      |  |  |  |  |  |
|   | 5                                                                                        |      | 113 | 2  | 2659 | 00UE532 | 國民小學社會領          |      | 師培學院 |      |  |  |  |  |  |

B-3 在[課程登記頁面]直接登記或查詢後登記(課程登記一般性操作請參閱〔第8頁,二 之(一)之B-3])。

B-4 按【返回】至【教育學程志願登記/分發紀錄】頁籤確認是否完成登記。

#### C. 教育學程課程修改志願序:

C-1 選擇【教育學程志願登記/分發紀錄】頁籤。

C-2 使用拖放功能,選擇欲移動的科目,按住滑鼠左鍵,然後移往所要之位置,再放開左鍵,就可看到志願已改變。

- D. 教育學程課程取消登記:選擇【教育學程志願登記/分發紀錄】頁籤,勾選欲取消登記的 科目,再按【取消登記】。
- E. 其他功能說明(請參閱[第9頁,二之(一)之D.])。

(四) 體育志願登記

- A. 本階段普通體育採「填寫志願後分發」,至多可以填10個志願。請至【體育志願登記/分發紀錄】頁籤進行普通體育課程登記、取消登記及修改志願排序。
- B. 體育課程登記:

B-1 選擇【體育志願登記/分發紀錄】頁籤。

B-2 按【登記】。

| 我的          | 的選課(一般  | (科目) 通識。 | 版願登記/分發記錄     | 教育學程志願登記    | /分發記錄 體                | 育志願登記/分發記錄    | 暑修登記/分發記錄         | 非志願登記分發記錄      | ₿ 臺大系统校際   | <b>選課</b> |  |  |  |  |
|-------------|---------|----------|---------------|-------------|------------------------|---------------|-------------------|----------------|------------|-----------|--|--|--|--|
| 識者          | 各領域修習   | 學分:人文藝術  | : 8 社會科學: 4 自 | 然科學: 6 遷輯運算 | 1:2 學院共同課科             | 望: 0 跨域專業探索課程 | : 2 大學入門: 2 専題    | 探究: 0 MOOCs: 0 |            |           |  |  |  |  |
| 位課程累計修習學分:1 |         |          |               |             |                        |               |                   |                |            |           |  |  |  |  |
|             | 20 th 1 | 5-M/2921 |               |             | 0.49 <b>m 10</b> +9./r | ±             |                   |                |            |           |  |  |  |  |
| 2           | 191aC 😌 |          | 簡仔(芯.現順序修改個   | 後必須簡仔) 🛄 誄  | 全納安 🧰 娯作               | τm.           |                   |                |            | 1         |  |  |  |  |
|             | 志願      | 分發訊息     | 學年            | 學期          | 開課序號                   | 科目代碼          | 科目名稱              | 科目組別           | 開課系所       | 開課年級      |  |  |  |  |
|             | 1       |          | 113           | 2           | 2054                   | 00UP111       | <b>體育(</b> 桌球初級)  | В              | 普通體育       |           |  |  |  |  |
| 1           | 2       |          | 113           | 2           | 2094                   | 00UP342       | 體育(飛盤運動)          | В              | 普通體育       |           |  |  |  |  |
|             | 3       |          | 113           | 2           | 2053                   | 00UP111       | 體育(桌球初級)          | A              | 普通體育       |           |  |  |  |  |
| 1           |         |          |               | 12          | 2055                   | 00110111      | 融存(百球初级)          | C              | <b>善活动</b> |           |  |  |  |  |
|             | 4       |          | 113           | 2           | 2055                   | 0000111       | <u> 照</u> 月(美小切款) | C              | 日理雇用       |           |  |  |  |  |

B-3 在[課程登記頁面]直接登記或查詢後登記(課程登記一般性操作請參閱〔第8頁,二 之(一)之B-3])。

B-4 按【返回】至【體育志願登記/分發紀錄】頁籤確認是否完成登記。

#### C. 體育課程修改志願序:

C-1 選擇【體育志願登記/分發紀錄】頁籤。

C-2 使用拖放功能,選擇欲移動的科目,按住滑鼠左鍵,然後移往所要之位置,再放開左鍵,就可看到志願已改變。

- D. 體育課程取消登記:選擇【體育志願登記/分發紀錄】頁籤,勾選欲取消登記的科目,再 按【取消登記】。
- E. 其他功能說明(請參閱[第9頁,二之(一)之D.])。

(五) 臺大系統校際選課

- A. 本階段臺大系統課程採「登記後分發」,請至【臺大系統校際選課】頁籤,進入〔我的校 際選課〕進行校際課程登記、取消登記。
  - 配合臺大系統課程交換時程,每學年第1學期「第1階段選課」
     一開放加選臺大系統 課程。
  - 僅限登記有開放選課的臺大系統課程(未列於本校選課系統中的兩校課程屬<u>不開放</u>課程)。
- B. 校際選課登記:

B-1 選擇【臺大系統校際選課】頁籤。

| 我的選課(一般科    | 3) 通識志  | 願登記/分發記錄    | 教育學程志願登記/分發記錄        | 體育志願登記/分對   | 記錄 🗍 🖣 | <b>8修登記/分發</b> | 記錄 非                | 志願登記分發     | 記錄  | 臺大系統 | 乾校際選調 | R    |  |  |
|-------------|---------|-------------|----------------------|-------------|--------|----------------|---------------------|------------|-----|------|-------|------|--|--|
| 通識各領域修習學分   | :人文藝術:  | 6 社會科學: 2 自 | 目然科學: 4 遷輯運算: 2 學院共同 | 司課程: 0 跨域專業 | 探索課程:  | 4 大學入門: (      | 0 <mark>專題探究</mark> | : 0 MOOCs: | 0   |      |       |      |  |  |
| 位課程累計修習學分:3 |         |             |                      |             |        |                |                     |            |     |      |       |      |  |  |
| 🔾 登記 🥥 取    | 尚登記 🔝 🛙 | 「程資訊」 🛄 課税  | 呈綱要                  |             |        |                |                     |            |     |      |       |      |  |  |
| 📛 列印簡易課表    | 📛 列印口:  | 裝版簡易課表 📛    | ,列印A4格式功課表 🚢 列印A4    | 格式功課表 🔝 操作  | €手冊    |                |                     |            |     |      |       |      |  |  |
| 學年          | 学期 開課月  | 號 科目代碼      | 科目名稱                 | 科目組別        | 開課系所   | 開課年級           | 開課班級                | 開課組別       | 全/半 | 學分   | 必/選   | 限修人數 |  |  |

B-2 按【OK】。

| 訊息       |         | ×      |
|----------|---------|--------|
| 選課前,請特別》 | 注意課程備註欄 | 開位相關要求 |
|          |         |        |
|          | ОК      |        |

### B-3 在〔我的校際選課〕頁籤按【登記】。

| 我的          | 校際  | 選課   | 校際調  | 醫課登記分發 | 記錄 師?   | 大選課                             |         |        |             |       |                |         |    |     |      |         |        |       |       |
|-------------|-----|------|------|--------|---------|---------------------------------|---------|--------|-------------|-------|----------------|---------|----|-----|------|---------|--------|-------|-------|
| 最低          | 應修調 | ■業學: | 分數:  | 128.0  |         | 最多可修習校際學分總數(最低<br>畢業應修學分數三分之一): | 43.0    |        | 累計已修<br>總數: | 習計入畢業 | <b>》</b> 分之校際學 | 分<br>33 | .0 |     | ត    | 向可修習校際學 | 分數: 10 | .0    |       |
| 0           | 登記  | 0    | 取消登記 | 🔝 操作書  | 手冊 如具像  | 曹臺灣大學系統雙主修 · 輔系或                | 學分學程身分得 | 不受1/3阴 | 観者,於:       | 加選課程當 | 下由系統問          | ]時判豐    | f٠ |     |      |         |        |       |       |
|             | a   | 學年   | 學期   | 開課序號   | 科目代碼    | 科目名稱                            | 科目組別    | 開課条所   | 開課年級        | 開課班級  | <b>開課</b> 組別   | 全/半     | 學分 | 必/選 | 限修人數 | 全英語授課   | MOOCS  | 教師    | 上課時   |
| <b>=</b> \$ | 學分  | 15.0 | (不含學 | 分另計課程) |         |                                 |         |        |             |       |                |         |    |     |      |         |        |       |       |
|             | 1   | 113  | 1    | 4272   | AAU1263 | 個體經濟學原理與實習                      | В       | 校際臺    |             |       |                | 半       | 4  | 選修  | 2    | 否       |        | 樊家忠   | - 5 博 |
|             | 2   | 113  | 1    | 4819   | AAU1317 | 總體經濟學上                          | A       | 校際臺    |             |       |                | ¥       | 3  | 選修  | 5    | 是       |        | 蘇軒立   | 四 2-4 |
|             | 3   | 113  | 1    | 3446   | ABU0153 | 英語口語訓練(一)                       | Α       | 校際臺    |             |       |                | ¥       | 2  | 選修  | 2    | 是       |        | Aaron | 二 8-9 |
|             | 4   | 113  | 1    | 3556   | ABU0614 | 經貿英文翻譯                          | A       | 校際臺    |             |       |                | 半       | 3  | 選修  | 1    | 否       |        | 李宜懃   | 五 6-8 |
|             | 5   | 113  | 1    | 3488   | ABU0659 | 基礎口譯                            | Α       | 校際臺    |             |       |                | ¥       | 3  | 選修  | 5    | 是       |        | 陳安頎   | ≡ 6-8 |

B-4 在[課程登記頁面]直接登記或查詢後登記,兩種操作方式如下:

①直接登記:輸入【開課序號】後按【開課序號直接登記儲存】。

②查詢後登記:輸入課程資訊後按【查詢】,於課程列表勾選科目後,再按【登記儲存】。

| 開言                                                         | 果序                          | (忠志)                                                                             |                                                                                                    | — 科目類別 ————                                              |                                                                                                    | 時間條件                                                                   |             |                                                |              |                                 |                     |             |                                             |                                            |                                       |                       |          |
|------------------------------------------------------------|-----------------------------|----------------------------------------------------------------------------------|----------------------------------------------------------------------------------------------------|----------------------------------------------------------|----------------------------------------------------------------------------------------------------|------------------------------------------------------------------------|-------------|------------------------------------------------|--------------|---------------------------------|---------------------|-------------|---------------------------------------------|--------------------------------------------|---------------------------------------|-----------------------|----------|
| <ul> <li>開調</li> <li>科目</li> <li>教自</li> <li>開調</li> </ul> | <sup>保 序</sup> 目名 師 保 系     | ·號:<br>·稱:<br>9文姓名:<br>·所:                                                       |                                                                                                    | <ul> <li>一般科目</li> <li>一般間前科目</li> <li>教育學程科目</li> </ul> | <ul> <li>通識課程</li> <li>共同科目</li> <li>大一體育</li> </ul>                                                                                 | 節次<br>星期一 🔲<br>星期二 🕅                                                   | 0           | 1                                              | 2            | 3                               | 4                   | 5           | 6                                           | 7                                          | 8                                     | 9                     | 10       |
| 開調開調                                                       | 课年<br>课班<br>頂滿              | 級:<br>級:<br>i課程:                                                                 | 請選擇                                                                                                |                                                          |                                                                                                    | 星期三 📄<br>星期四 💼<br>星期五 💼<br>星期六 💼                                       |             |                                                |              |                                 |                     |             |                                             |                                            |                                       |                       |          |
|                                                            |                             |                                                                                  |                                                                                                    |                                                          | 1                                                                                                    | 堇限查詢本校開放課程                                                             | 程,未l<br>配 重 | 開放之言<br>重新整理                                   | 果程無決<br>目 🔍  | 生以授権<br>查詢                      | 些碼加邊<br>🖵           | 選,請治<br>開課序 | 合課務組<br>號直接                                 | 且或開詰<br> 登記儲                               | 果學校/3<br>存                            | 所確認<br>返回             | g •<br>] |
|                                                            | 辛生                          | 健友 ?                                                                             | 連投資却 🚺 連建綱軍                                                                                        |                                                          |                                                                                                    |                                                                        |             |                                                |              |                                 |                     |             |                                             |                                            |                                       |                       |          |
|                                                            | 登記                          | 化储存 🔝                                                                            | 課程資訊 🛄 課程綱要                                                                                        |                                                          | #6AT                                                                                                    | -mo+ 8814.0L                                                           |             | 7.4                                            | + 28 440 140 |                                 | 877                 |             | 110/                                        | 12.796                                     | NI                                    | -00                   |          |
|                                                            | 登記<br>1                     | <ul> <li>儲存</li> <li>開課序號</li> <li>3179</li> </ul>                               | 課程資訊 🛄 課程綱要<br>科目名稱<br>AI輔助英文應用寫作 [人                                                               | 、文藝術 ]                                                   | 教師 上<br>陳翊齊 一                                                                                                    | 課時間地點<br>3-4 博雅301                                                     |             | 全列                                             | 英語授課         | <u>ا</u>                        | 學分                  |             | 科目f<br>8HUG                                 | 弋碼<br>6054                                 | 必/<br>通調                              | 選                     |          |
|                                                            | 登記<br>1<br>2                | <ul> <li>出議存</li> <li>開課序號</li> <li>3179</li> <li>3181</li> </ul>                | 課程資訊 (1) 課程綱要<br>科目名稱<br>AI辅助英文應用寫作 [人<br>小故事,大世界 [人文藝                                             | 、文藝術 ]<br>時術 ]                                           | 教師         上           陳翊齊         一           李維晏         三                                                                         | 課時間地點<br>3-4 博雅301<br>6-8 博雅301                                        |             | 全<br>ず<br>否<br>否                               | 英語授謀         | یا<br>2<br>3                    | ₽分<br>!             |             | 科目f<br>8HUG<br>8HUG                         | 代碼<br>6054<br>6029                         | 必/<br>通<br>通                          | 選<br>脱<br>脱           |          |
|                                                            | 登記<br>1<br>2<br>3           | <ul> <li>部存 2</li> <li>開課序號</li> <li>3179</li> <li>3181</li> <li>3182</li> </ul> | 課程資訊 ↓ 課程綱要<br>科目名稱<br>AI輔助英文應用寫作 [人<br>小故事,大世界 [人文聲<br>小故事,大世界 [人文聲                               | 文藝術]<br>時有]<br>時術]                                       | 教師         上           陳翊齊         -           李維晏         三           李維晏         三                                                 | 課時間地點<br>3-4 博雅301<br>6-8 博雅301<br>7-9 請洽系所辦                           |             | 全<br>5<br>否<br>否<br>否                          | 英語授辞         | ی<br>2<br>3<br>3                | <b>學分</b>           |             | 科目f<br>8HUG<br>8HUG<br>8HUG                 | 代碼<br>6054<br>6029<br>6029                 | 必/<br>通<br>通<br>通<br>通                | 選<br>戦<br>戦           |          |
|                                                            | 登記<br>1<br>2<br>3<br>4      | 2儲存 2<br>開課序號<br>3179<br>3181<br>3182<br>3183                                    | 課程資訊 (山) 課程綱要<br>科目名稱<br>AI辅助英文應用寫作 [人<br>小故事,大世界 [人文藝<br>小故事,大世界 [人文藝<br>日治時代臺灣教育史 [人             | 文藝術]<br>術]<br>術/<br>文藝術]                                 | 教師         上           陳翊齊         一           李維晏         三           李維晏         三           軟素琐         三                         | 課時間地點<br>3-4 博雅301<br>6-8 博雅301<br>7-9 請洽系所辦<br>8-9 博雅202              |             | 全<br>す<br>否<br>否<br>否<br>否<br>否                | 英語授課         | 2<br>3<br>3<br>2<br>2           | 學分<br>!<br>!        |             | 科目f<br>8HUG<br>8HUG<br>8HUG<br>84UG         | 代碼<br>6054<br>6029<br>6029<br>6047         | 必/<br>通<br>通<br>通<br>通<br>通<br>通<br>調 | 選<br>戦<br>戦           |          |
|                                                            | 登記<br>1<br>2<br>3<br>4<br>5 | 2儲存 ?       開課序號       3179       3181       3182       3183       3185          | 課程資訊 ↓ 課程綱要<br>科目名稿<br>AI辅助英文應用寫作 [人<br>小故事,大世界 [人文藝<br>小故事,大世界 [人文藝<br>日治時代臺灣教育史 [人<br>希伯來經典與世界文明 | 文藝術]<br>術]<br>術<br>文藝術]<br>[人文藝術]                        | 教師         上           陳翊齊         一           李維晏         三           李維晏         三           歐素瑛         三           曾宗盛         三 | 課時間地點<br>3-4 博雅301<br>6-8 博雅301<br>7-9 請洽系所辦<br>8-9 博雅202<br>8-10 普303 |             | 全<br>好<br>否<br>否<br>否<br>否<br>否<br>否<br>否<br>否 | 英語授課         | 2<br>3<br>3<br>2<br>3<br>3<br>3 | <b>學分</b><br>2<br>2 |             | 科目f<br>8HUG<br>8HUG<br>8HUG<br>84UG<br>84UG | 代碼<br>6054<br>6029<br>6029<br>6047<br>6045 | 必/<br>通<br>通<br>通<br>通<br>通<br>通<br>通 | 選<br>說<br>說<br>說<br>說 |          |

### B-5 若為校際通識課程,登記時,須依科目名稱後方顯示的通識領域,於彈跳視窗中選定通識 領域,再按【確認】。

|        | 登前 | 部存 🔝 課 | 程資訊 🛄 課程網要        |              |            |       |    |
|--------|----|--------|-------------------|--------------|------------|-------|----|
|        |    | 開課序號   | 科目名稱              | 教師           | 上課時間地點     | 全英語授課 | 學分 |
|        | 1  | 3179   | AI輔助英文應用寫作 [人文藝術] | 躍摆诵謝領博       | 1          |       | X  |
|        | 2  | 3181   | 小故事,大世界 [人文藝術]    | ASTEASPACITY |            |       |    |
| V      | 3  | 3182   | 小故事,大世界[人文藝術]     | 通識領域:        | 請選擇        |       | 1  |
|        | 4  | 3183   | 日治時代臺灣教育史 [人文藝術]  |              |            | 石在主刃  | Ŧ  |
|        | 5  | 3185   | 希伯來經典與世界文明 [人文藝術] | 4            |            |       |    |
| (mart) | 6  | 2100   | 茶·古田安作「↓ 新注- ]    | 能官争          | - 2.4 #405 |       |    |

B-6 按【返回】至〔我的校際選課〕頁籤確認是否完成登記。

C. 校際選課取消登記:在〔我的校際選課〕頁籤勾選欲取消登記的科目,再按【取消登記】。

D. 按〔師大選課〕頁籤返回師大選課主畫面。

我的校際選課 校際選課登記分發記錄 師大選課

### E. 其他功能說明:

● 〔我的校際選課〕頁籤上方會顯示目前累計已修習及尚可修習之校際學分數。

我的校際選課 校際選課登記分發記錄 師大選課

| 最低應修畢業學分數: | 128.0 | 最多可修習校際學分總數(最低<br>男業専体開入数二八六一) | 43.0 | 累計已修習計入畢業學分之校際學分 | 0.0 | 尚可修習校際學分數: | 43.0 |
|------------|-------|--------------------------------|------|------------------|-----|------------|------|
|            |       | 華未應修学が数二分之一」                   |      | #8.安人            |     |            |      |

課程資訊:勾選科目,再按【課程資訊】,可查看課程是否有限修條件或備註說明;
 數位課程可於此功能查看同步遠距及面授的上課時間地點。舉例如下圖。

### 舉例1

| nn-m-r cr | Arte sani 1996 |   |     |             | 星期一    | ×      |                                                    |
|-----------|----------------|---|-----|-------------|--------|--------|----------------------------------------------------|
| 開課券門:     | 請選擇            | Y |     |             | 星期二    |        |                                                    |
| 開課年級:     | 請選擇            | ~ |     |             | 星期三日   | 開課序號:  | 4264                                               |
| 開課班級:     | 請選擇            | ~ |     |             | 星期四    | 限修人數:  | 2                                                  |
| 未額滿課程:    |                |   |     |             | 星期五    | 選課人數:  | 0                                                  |
|           |                |   |     |             | 星期六    | 已分發人數: | 0                                                  |
|           |                |   |     | 僅阻          | 國查詢本校開 | 未分發人數: | 0                                                  |
|           |                |   |     |             |        | 限修條件:  | ◎課程開放上修備註:生物資源暨農學院;食品科技研究所;<br>須修過有機化學。;限修學制:大、碩、博 |
| 登記儲存 🔝 課  | 業程資訊 ↓↓↓ 課程綱要  |   |     |             |        | (借言:)- | 生物咨询既善趣院, 会只利甘四灾低, 须依退去继升趣。,                       |
| 開課序號      | 科目名稱           |   | 教師  | 上課時間地點      |        | De DL. | 工物員線查展学院,長面科技研究所, 須修過月後10学生,<br>限修學制:大、碩、博         |
|           |                |   | 陆中部 | 四 1-2 食科102 |        |        |                                                    |

| 開課       | 系所:      | 請選擇                  | *           |            |             | 思想一   | ×      |                                                |
|----------|----------|----------------------|-------------|------------|-------------|-------|--------|------------------------------------------------|
| 開課       | 年級:      | 請選擇                  | ~           |            |             | 星期三   | 開課序號:  | 3681                                           |
| 開課       | 班級:      | 請選擇                  | ~           |            |             | 星期四   | 限修人數:  | 3                                              |
| 未額       | 滿課程:     |                      |             |            |             | 星期五   | 選課人數:  | 0                                              |
|          |          |                      |             |            |             | 星期六   | 已分發人數: | 0                                              |
|          |          |                      |             |            | 僅限          | 查詢本校開 | 未分發人數: | 0                                              |
|          |          |                      |             |            |             |       | 限修條件:  |                                                |
| Cost4    |          | ensussen IIII ensuse | 1991        |            |             |       |        |                                                |
| <b>2</b> | 61前分 🛄 1 | 球性見前 🛄 球性的           | ¥           |            |             |       | 備註:    | 寫作教學中心;大學部以上皆可選修。遠距同步課程上課                      |
|          | 開課序號     | 科目名稱                 |             | 教師         | 上課時間地點      |       |        | 教室:博雅308。第一週請務必出席。(3次面授教室洽系辦)                  |
| 1        | 3245     | 讀中生智 (二):            | :批判英文閱讀[人文藝 | ā術 ]   葉芳萍 | 二 5-6 普305  |       |        | ;限修學制:大、碩、博;師大認抵領域:109起入學:人                    |
| 2        | 3681     | 讀中生智 (二):            | :批判英文閱讀[人文藝 | 藝術] 胡至柔    | 五 3-4 請洽系所辦 |       |        | 文藝術領域;106-108入學:語言與文學;97-105入學:一<br>97-105入學:一 |
|          |          |                      |             |            |             |       |        | 7双泄阈(八大子)                                      |

### ● 課程綱要:勾選科目,再按【課程綱要】。

(六)查閱分發結果及分發紀錄

A. 分發結果公告後,進入選課主畫面,可在【我的選課】頁籤查看當學期各選課階段成功選 到的課程清單。

| 我的  | 的選該 | ₩ 通               | 識志願到 | 登記/分發記錄  | <b>教育學</b>  | 程志願登記/分發記錄    | 體育志願登記/分發記錄    | 暑修登記/分  | 發記錄    | 非志願登記分  | 發記錄       | 臺大系統校際選課 |
|-----|-----|-------------------|------|----------|-------------|---------------|----------------|---------|--------|---------|-----------|----------|
| 重識名 | 子領地 | 或修習學              | 纷:人  | 文藝術: 0 社 | 上會科學: 0     | 自然科學: 0 邏輯運算: | 0 學院共同課程: 0 跨域 | 專業探索課程: | 0 大學入門 | :2 專題探究 | E: 0 MOOC | is: 0    |
| 火位割 | 果程算 | 累計修習              | 學分:  | 0        |             |               |                |         |        |         |           |          |
| Q   | 查詢  | 課程                | 2 課程 | 資訊 🛄 討   | <b>果程綱要</b> |               |                |         |        |         |           |          |
| 4   | 列印  | 簡易課               | 表 📛  | 列印口袋版的   | 商易課表 🖕      | 列印A4格式功課表     | 🚽 列印A4格式功課表 🔝  | 操作手冊    |        |         |           |          |
|     |     | 學年                | 學期   | 開課序號     | 科目代碼        | 科目名稱          | 科目組別           | 開課系所    | 開課年級   | 開課班級    | 開課組別      | 選課階段     |
| 日 組 | 息學分 | <del>}</del> 14.0 | (不含國 | 防教育與下修   | 《課程)        |               |                |         |        |         |           | 第一階段     |
|     | 1   | 113               | 2    | 1996     | 00UP013     | 體育(國術)        | В              | 普通體育    |        |         |           | 人工加退選作業  |
|     | 2   | 113               | 2    | 1653     | ENU0218     | 英語演講:英語簡報     | В              | 英語系 (學) | 2      |         |           | 第二階段     |
|     | 3   | 113               | 2    | 1669     | ENU0260     | 語言學概論(二)      |                | 英語系 (學) | 2      | 甲班      |           | 加退選階段    |
|     | 4   | 113               | 2    | 1660     | ENU0284     | 中級英語聽講(二)     | A              | 英語系 (學) | 2      |         |           | 人工加退選作業  |
|     |     |                   |      |          |             |               |                |         |        |         |           | 加退選階段    |

- ●「選課階段」欄位:將畫面水平拉到最右側,「選課階段」欄位顯示該門課在哪一個選 課階段成功選上。
- B. 查閱各類課程志願/登記分發成功與失敗記錄:
  - 通識課程:按【通識志願登記/分發紀錄】頁籤。
  - 教育學程課程:按【教育學程志願登記/分發紀錄】頁籤。
  - 體育課程:按【體育志願登記/分發紀錄】頁籤。
  - **一般必/選修課程**:按【非志願登記分發記錄】頁籤。
  - 臺大系統課程:按【臺大系統校際選課】頁籤,再按〔校際選課登記分發紀錄〕。
  - 欄位說明:
    - 以一般課程必選修分發結果為例,查閱分發紀錄請按【非志願登記分發記錄】頁籤。
    - ◆ 「分發訊息」:顯示該門課分發成功/失敗訊息及失敗原因,將欄位往右拉大,可 閱讀完整文字。
    - ◆ 「選課階段」:將畫面水平拉到最右側,「選課階段」欄位顯示該門課在哪一個選 課階段登記。

| 我的    | ]選課 通識志願登記/分發記錄 教育學程志願登記/分發記錄            | 體育志願登記/分發記    | 錄 暑修登記/分裂  | <b>能記錄</b> 非志願登語 | 2分發記錄 臺大       | 系統校際選課    |                 |
|-------|------------------------------------------|---------------|------------|------------------|----------------|-----------|-----------------|
| 重識行   | \$领域修習學分:人文藝術: 0 社會科學: 0 自然科學: 0 邏輯運算: 0 | ) 學院共同課程: 0 跨 | 域專業探索課程: 0 | 大學入門: 2 專題排      | 聚究: 0 MOOCs: 0 |           |                 |
| _     |                                          |               |            |                  |                |           |                 |
| 如如    | <b>程累計修習學分:0</b>                         |               |            |                  |                |           |                 |
|       |                                          |               |            |                  |                |           |                 |
|       | 分發訊息                                     | 學年            | 學期         | 開課序號             | 科目代碼           | 科目名稱      |                 |
|       | Failed, 須先修過或抵免過英文(一)(二)                 | 113           | 2          | 0299             | 00UB9A1        | 英文(三):文學與 | 文化              |
| 100   | Failed, 須先修過或抵免過英文(一)(二)                 | 113           | 2          | 2637             | 00UB9H1        | 英文(三):商用英 | 文               |
| [[7]] | Failed, 本科目已經額滿                          | 113           | 2          | 2015             | 00UP040        | 體育(肌力與體能調 | 川練初級)           |
| 1000  | DONE, 分發成功                               | 113           | 2          | 1653             | ENU0218        | 英語演講:英語簡  | \## ☆田 //난, F/L |
|       | DONE, 分發成功                               | 113           | 2          | 1669             | ENU0260        | 語言學概論(二)  | 进味噌枝            |
|       | DONE, 分發成功                               | 113           | 2          | 1660             | ENU0284        | 中級英語聽講(二) | 第二階段            |
|       | DONE, 分發成功                               | 113           | 2          | 1666             | ENU0288        | 中級寫作(二)   | 第二階段            |
|       | DONE, 分發成功                               | 113           | 2          | 1670             | ENU0292        | 英國文學:中古時  | 第二階段            |
|       | DONE, 分發成功                               | 113           | 2          | 1668             | ENU0339        | 旅遊業英語     | 第一階段            |
|       | Failed, 未修過先修科目,須先修過開課系所開設之中級英語聽講(一)     | 113           | 2          | 1679             | ENU0286        | 高級英語聽講(二) | 第二階段            |
|       |                                          |               |            |                  |                |           | 第一16月2          |

第一階段

### 三、第二階段選課

 本階段選課採「登記後分發」。各類課程於本階段選課時間結束後,再依序分發,故選 課時間先後不影響電腦分發結果。

(一) 校內各類課程登記

- A. 此階段選課時,進入選課主畫面,會先在【我的選課】頁籤看到前一階段選到的課程(第 一階段分發結果),學生再依個人需求選課。
  - 請至【我的選課】頁籤進行校內各類課程登記及取消登記。
- B. 校內各類課程登記:

B-1 選擇【我的選課】頁籤。

- B-2 按【登記】。
- B-3 在 [課程登記頁面]直接登記或查詢後登記(課程登記一般性操作請參閱[第8頁,二 之(一)之B-3])。
- B-4 若為通識課程,登記時須選填欲認列的領域(通識領域選定操作請參閱〔第10頁,二 之(二)之 B-4])。
- B-5 按【返回】至【我的選課】頁籤確認是否完成登記。
- C. 校內各類課程取消登記:選擇【我的選課】頁籤,勾選欲取消登記的科目,再按【取消登記】。

我的選課 通識志願登記/分發記錄 教育學程志願登記/分發記錄 體育志願登記/分發記錄 零修登記/分發記錄 非志願登記分發記錄 臺大系统校際選課

通識各領域修習學分:人文藝術: 8 社會科學: 4 自然科學: 6 遷輯運算: 2 學院共同課程: 0 跨域專業探索課程: 2 大學入門: 2 專題探究: 0 MOOCs: 0

數位課程累計修習學分:1

| 0          | 登記  | e 🥥 i             | 取消登記 | 2 🔝 課程) | ぞれ 🛄 課税 | 呈綱要               |           |      |      |      |      |     |    |
|------------|-----|-------------------|------|---------|---------|-------------------|-----------|------|------|------|------|-----|----|
| 1          | 列印  | 簡易課               | 表 📛  | 列印口袋版的  | 的易課表 📇  | 列印A4格式功課表 🚢 列印A4相 | 各式功課表 🔝 損 | 能作手冊 |      |      |      |     |    |
|            |     | 學年                | 學期   | 開課序號    | 科目代碼    | 科目名稱              | 科目組別      | 開課系所 | 開課年級 | 開課班級 | 開課組別 | 全/半 | 學分 |
| <b>日</b> 約 | 。學分 | <del>}</del> 25.0 | (不含國 | 防教育與下修  | 翻程)     |                   |           |      |      |      |      |     |    |
|            | 1   | 113               | 2    | 0297    | 00UB9A1 | 英文(三):文學與文化       | A         | 共同科  |      |      |      | 半   | 2  |
|            | 2   | 113               | 2    | 0519    | 00UE004 | 教育社會學(教)          | С         | 師培學院 |      |      |      | ¥   | 2  |
|            | 3   | 113               | 2    | 2054    | 00UP111 | <b>體育(桌球初級)</b>   | В         | 普通體育 |      |      |      | ¥   | 1  |
|            | 4   | 113               | 2    | 1010    | 0HUG652 | 日語(二)[人文藝術]       | В         | 通識   |      |      |      | ¥   | 2  |
|            | 5   | 113               | 2    | 2433    | CSC0011 | 電腦輔助VLSI設計        |           | 資工条  |      | 大碩合開 |      | ¥   | 3  |
|            | 6   | 113               | 2    | 2442    | CSU0018 | 演算法               |           | 資工系  | 2    |      |      | ¥   | 3  |

- D. 此階段選課期間,【我的選課】頁籤會同時陳列「第一階段分發成功課程」與「第二階段 登記課程」(尚未分發)。
  - 欄位說明:
    - ◆ 「選課階段」:將畫面水平拉到最右側,「選課階段」欄位顯示該門課在哪一個選 課階段登記。
    - ◆ 「未分發」欄位:若顯示為「是」,代表這門課僅完成登記,尚須待本階段選課結束,電腦分發後始確定選課結果。

| 科目名稱        | 科目組別 | 關課系所 | 關課年級 | 關課班級 | 關課組別 | 全/半 | 學分 | 必/選 | 限修人數 | 全英語授課 | MOOCS | 教師  | 上課時間地點                    | 選課階段 | 未分發      |
|-------------|------|------|------|------|------|-----|----|-----|------|-------|-------|-----|---------------------------|------|----------|
|             |      |      |      |      |      |     |    |     |      |       |       |     |                           |      |          |
| 英文(三):文學與文化 | Α    | 共同科  |      |      |      | 半   | 2  | 必修  | 35   | 是     | N     | 李金安 | — 6-7 公館 S 501            | 第一階段 |          |
| 教育社會學(教)    | C    | 師培學院 |      |      |      | 半   | 2  | 選修  | 50   | 否     | N     | 鄭英傑 | 二 6-7 和平 教103             | 第一階段 |          |
| 體商(桌球初級)    | В    | 普通體育 |      |      |      | 半   | 1  | 必修  | 48   | 否     | N     | 施亦婕 | 三 6-7 和平 桌球室              | 第一階段 |          |
| 日語(二)[人文藝術] | В    | 通識   |      |      |      | 半   | 2  | 通識  | 60   | 否     | N     | 張怡倩 | 二 8-9 和平 横401             | 第一階段 | $\sim$   |
| 電腦輔助VLSI設計  |      | 資工糸  |      | 大碩合開 |      | 半   | 3  | 選修  | 50   | 否     | N     | 黃文吉 | 五 7-9 公館 B101             | 第二階段 | (是)      |
| 演算法         |      | 資工糸  | 2    |      |      | 半   | 3  | 必修  | 50   | 否     | N     | 官振傑 | 二 3-4 公館 B102,四 2 公館 B102 | 第一階段 | <b>U</b> |
| 計算機圖學       |      | 資工糸  | 3    |      |      | 半   | 3  | 選修  | 50   | 是     | N     | 王科植 | 四 7-9 公館 理圖807            | 第一階段 |          |

- E. 其他功能說明(請參閱〔第9頁,二之(一)之D.])。
- (二) 臺大系統校際選課
- A. 本階段臺大系統課程採「登記後分發」,請至【臺大系統校際選課】頁籤,進入〔我的校 際選課〕進行校際課程登記、取消登記。
  - 僅限加選有開放選課的臺大系統課程(未列於本校選課系統中的兩校課程屬<u>不開放</u>課程)。
- B. 校際選課登記:

B-1 選擇【臺大系統校際選課】頁籤。

| 我的選課   | 通識志願登   | 記/分發記錄    | 教育學程    | 志願登記/分發記錄            | 體育志願登記/分發記錄     | 暑修登記/分       | 發記錄   | 非志願登記分到 | ğ記錄   臺  | 大系统校 | 際選課 |
|--------|---------|-----------|---------|----------------------|-----------------|--------------|-------|---------|----------|------|-----|
| 通識各領域修 | 習學分:人。  | 文藝術: 8 社會 | 科學: 4 自 | 然科學 <b>: 6 遷輯運算:</b> | 2 學院共同課程: 0 跨域專 | !業探索課程:2     | 2大學入門 | : 2     | 0 MOOCs: | 0    |     |
| 數位課程累計 | +修習學分:1 | L         |         |                      |                 |              |       |         |          |      |     |
|        |         |           |         |                      |                 |              |       |         |          |      |     |
| ◎ 登記   | ◯ 取消登記  | 🔝 課程資訊    | 1 🛄 課程: | 綱要                   |                 |              |       |         |          |      |     |
| 🖨 列印簡  | 易課表 📛   | 列印口袋版簡易   | 鼎課表 📛   | 列印A4格式功課表            | 🚽 列印A4格式功課表 🔝   | 操作手册         |       |         |          |      |     |
| 學      | 年 學期    | 開課序號 5    | 科目代碼    | 科目名種                 | 科目組別            | <b>開課</b> 条所 | 開課年級  | 盟課班級    | 盟課組別     | 全/半  | 學分  |

B-2 按【OK】。

| 訊息      |         | ×     |
|---------|---------|-------|
| 選課前,請特別 | 注意課程備註欄 | 位相關要求 |
|         |         |       |
|         | ОК      |       |

B-3 在〔我的校際選課〕頁籤按【登記】。

| 我的  | 校勝 | 羅課   | 校際   | 醫課登記分發         | 記錄 師    | 大選課                             |          |                 |             |       |         |     |    |     |      |         |      |       |       |
|-----|----|------|------|----------------|---------|---------------------------------|----------|-----------------|-------------|-------|---------|-----|----|-----|------|---------|------|-------|-------|
| 最低服 | 雙修 | 畢業學  | 分數:  | 128.0          |         | 最多可修習校際學分總數(最低<br>畢業應修學分數三分之一): | £ 43.0   |                 | 累計已修<br>總數: | 習計入畢業 | 學分之校際學分 | 33  | .0 |     |      | 尚可修習校際學 | ■分數: | 10.0  |       |
| 0 1 | 登記 | 01   | 取消登前 | 2 🔝 操作         | 手冊 如具像  | 曹臺灣大學系統雙主修、輔系或                  | 之學分學程身分得 | <b>导不受1/3</b> 网 | 見制者,於)      | 加選課程當 | 下由系統即開  | 寺判曹 | ۴· |     |      |         |      |       |       |
|     |    | 學年   | 學期   | 開課序號           | 科目代碼    | 科目名稱                            | 科目組別     | 開課条所            | 開課年級        | 開課班級  | 開課組別 :  | 全/半 | 學分 | 必/選 | 限修人數 | 全英語授課   | MOOd | CS 教師 | 上課時   |
| 日總  | 學分 | 15.0 | (不含學 | 分另計課程 <b>)</b> |         |                                 |          |                 |             |       |         |     |    |     |      |         |      |       |       |
|     | 1  | 113  | 1    | 4272           | AAU1263 | 個體經濟學原理與實習                      | В        | 校際臺             |             |       |         | ¥   | 4  | 選修  | 2    | 否       |      | 樊家忠   | - 5 博 |
|     | 2  | 113  | 1    | 4819           | AAU1317 | 總體經濟學上                          | А        | 校際臺             |             |       | 1       | ¥   | 3  | 選修  | 5    | 是       |      | 蘇軒立   | 四 2-4 |

- B-4 在[課程登記頁面] 直接登記或查詢後登記(校際課程登記操作請參閱[第14頁,二 之(五)之B-4])。
- B-5 若為通識課程,登記時須選填欲認列的領域(<u>校際通識領域選定操作</u>請參閱〔第14頁, 二之(五)之B-5〕)。

B-6 按【返回】至〔我的校際選課〕頁籤確認是否完成登記。

- C. 校際選課取消登記:在〔我的校際選課〕頁籤勾選欲取消登記的科目,再按【取消登記】。
- D. 此階段選課期間,〔我的校際選課〕頁籤會同時陳列「第一階段分發成功課程」與「第二 階段登記課程」(尚未分發)。
  - 欄位說明:
    - ◆ 「選課階段」欄位:將畫面水平拉到最右側,「選課階段」欄位顯示該門課在哪一 個選課階段登記。
    - ◆ 「未分發」欄位:若顯示為「是」,代表這門課僅完成登記,尚須待本階段選課結束,電腦分發後始確定選課結果。

| 科目名稱            | 科目組別 | 開課系所 | 開課年級 | 開課班級 | 開課組別 | 全/半 | 學分 | 必/選 | 限修人數 | 全英語授課 | MOOCS | 教師  | 上課時間地點      | 選課階段   | 未分發 |
|-----------------|------|------|------|------|------|-----|----|-----|------|-------|-------|-----|-------------|--------|-----|
|                 |      |      |      |      |      |     |    |     |      |       |       |     |             |        | _   |
| 香港的歷史與文化 [一般通識] | Α    | 校際臺  |      |      |      | 半   | 3  | 通識  | 4    | 否     |       | 陳俊強 | 四 7-9 博雅103 | 校際第二階段 | 是   |

E. 按〔師大選課〕頁籤返回師大選課主畫面。

我的校際選課 校際選課登記分發記錄 師大選課

F. 其他功能說明(請參閱[第15頁,二之(五)之E.])。

#### (三) 查閱分發結果及分發紀錄

A. 分發結果公告後,進入選課主畫面,可在【我的選課】頁籤查看當學期各選課階段成 功選到的課程清單。

| 我的  | 國選該         | <b>果</b> _ 通 | 通識志願發 | 登記/分發記錄    | 教育學     | 程志願登記/分發記錄 體          | 讀志願登記/分發記錄   | 暑修登記/分    | }發記錄 ]  | 非志願登記分 | 發記錄       | 臺大系統校際選課                                                                                                    |
|-----|-------------|--------------|-------|------------|---------|-----------------------|--------------|-----------|---------|--------|-----------|----------------------------------------------------------------------------------------------------|
| 通識名 | 子 領北        | 或修習身         | ▶分:人  | 文藝術: 0 衬   | 上會科學: 0 | 自然科學: 0 邏輯運算: 0 彎     | 學院共同課程: 0 跨域 | 專業探索課程:   | 0 大學入門: | 2 專題探究 | E: 0 MOOC | s: 0                                                                                                    |
| (位該 | <b>限</b> 程算 | 累計修習         | 冒學分:  | 0          |         |                       |              |           |         |        |           |                                                                                                    |
| 0   | **          | 11日10        | ▲9140 | aswen IFIe | 940/075 |                       |              |           |         |        |           |                                                                                                    |
|     | 堂門          | 旅星           |       |            | * 住 柳 安 | truco, un primer la r |              | 19/6-7-70 |         |        |           |                                                                                                    |
| -   | 列日.         | 間易課          | 表     | 列印口较版制     | 的易課表    | ,列印A4格式功課表 🤤 5        | 列印A4格式功課表    | 操作手册      |         |        | 1         |                                                                                                    |
|     |             | 學年           | 學期    | 開課序號       | 科目代碼    | 科目名稱                  | 科目組別         | 開課系所      | 開課年級    | 開課班級   | 開課組別      | 2000年1月11日<br>1月11日<br>1月11<br>1月11日<br>1月11<br>1月11<br>1月11<br>1月11<br>1月11<br>1月11<br>1月11<br>1月11<br>1月11<br>1月11<br>1月11<br>1月11<br>1月11<br>1月11<br>1月11<br>1月11<br>1月11<br>1月11<br>1月11<br>1月11<br>1月11<br>1月11<br>1月11<br>1月11<br>1月11<br>1月11<br>1月11<br>1月11<br>1月11<br>1月11<br>1月11<br>11 |
| 日組  | 學           | 7 14.0       | (不含國  | 防教育與下修     | (課程)    |                       |              |           |         |        |           |                                                                                                    |
|     | 1           | 113          | 2     | 1996       | 00UP013 | 體育(國術)                | В            | 普通體育      |         |        |           | 第一階段                                                                                                    |
|     | 2           | 113          | 2     | 1653       | ENU0218 | 英語演講:英語簡報             | В            | 英語系 (學)   | 2       |        |           | 八工加返還10来<br>第二階段                                                                                                    |
|     | 3           | 113          | 2     | 1669       | ENU0260 | 語言學概論(二)              |              | 英語系 (學)   | 2       | 甲班     |           | 加退選階段                                                                                                    |
|     | 4           | 113          | 2     | 1660       | ENU0284 | 中級英語聽講(二)             | А            | 英語系 (學)   | 2       |        |           | 人工加退選作業                                                                                                    |
|     |             |              |       |            |         |                       |              |           |         |        |           | 加退選階段                                                                                                    |

- ●「選課階段」欄位:將畫面水平拉到最右側,「選課階段」欄位顯示該門課在哪一個選 課階段成功選上。
- B. 查閱各類課程分發成功與失敗記錄:
  - 校內各類課程:按【非志願登記分發紀錄】頁籤。
  - 臺大系統校際選課:按【臺大系統校際選課】頁籤,再按〔校際選課登記分發紀錄〕。
  - 欄位說明:

數位課程累計修習學分:0

以校內各類課程分發結果為例,查閱本階段所有校內課的分發記錄請按【非志願登記 分發紀錄】頁籤(本階段這個頁籤會同時陳列第「一階段非志願課程登記分發紀錄」, 以及「第二階段所有校內課程登記分發紀錄」)。

- ◆ 「分發訊息」:顯示該門課分發成功/失敗訊息及失敗原因,將欄位往右拉大,可 閱讀完整文字。
- ◆ 「選課階段」:將畫面水平拉到最右側,「選課階段」欄位顯示該門課在哪一個選 課階段登記。

我的選課 通識志願登記/分發記錄 教育學程志願登記/分發記錄 體育志願登記/分發記錄 尋修登記/分發記錄 非志願登記分發記錄 臺大系統校際選課

通識各領域修習學分:人文藝術: 0 社會科學: 0 自然科學: 0 運輸運算: 0 學院共同課程: 0 跨域專業探索課程: 0 大學入門: 2 專題探究: 0 MOOCs: 0

| 分發訊息                       | 學年  | 學期 | 開課序號 | 科目代碼    | 科目名稱     | 科目組別 | 開課系所               |
|----------------------------|-----|----|------|---------|----------|------|--------------------|
| Failed, 须先修過或抵免過英文(一)(二)   | 113 | 2  | 0299 | 00UB9A1 | 英文(三):文  | С    | 共同科                |
| ailed, 须先修過或抵免過英文(一)(二)    | 113 | 2  | 2637 | 00UB9H1 | 英文(三):商  | F    | <b></b>            |
| Failed, 本科目已經額滿            | 113 | 2  | 2015 | 00UP040 | 體育(肌力與體  | A    | 第二階段               |
| DONE, 分發成功                 | 113 | 2  | 1653 | ENU0218 | 英語演講:英語  | В    | 97 - PEFX          |
| DONE, 分發成功                 | 113 | 2  | 1669 | ENU0260 | 語言學概論(二) |      | 第二階段               |
| DONE, 分發成功                 | 113 | 2  | 1660 | ENU0284 | 中級英語聽講(  | A    | 第二階段               |
| DONE, 分發成功                 | 113 | 2  | 1666 | ENU0288 | 中級寫作(二)  | E    | 第一階段               |
| DONE, 分發成功                 | 113 | 2  | 1670 | ENU0292 | 英國文學:中古  |      | 第一階段               |
| DONE, 分發成功                 | 113 | 2  | 1668 | ENU0339 | 旅遊業英語    |      | 第一階段               |
| ailed, 未修過先修科目,须先修過開課系所開設之 | 113 | 2  | 1679 | ENU0286 | 高級英語聽講(  | A    | 第一階段               |
|                            |     |    |      |         |          |      | 第一 <mark>階段</mark> |
|                            |     |    |      |         |          |      | 第一限的               |

第一階段

### 四、新生選課階段

- 本階段供每學年第1學期新生入學時選課,僅適用於日間學制學士班及研究所新生及 入學後未有在學紀錄者(入學後馬上申請休學1~2年或保留入學者)。
- 新生選課前,請先完成帳號(學號)開通及密碼設定,路徑:師大首頁/登入校務行 政入口網,點選【首次帳號啟用】,並依說明完成密碼設定,該密碼即為在校期間之選 課密碼,若不慎遺忘,請點選【忘記密碼】重新設定。
- 本階段選課方式:普通體育及通識課程採「填寫志願後分發」,臺大系統課程採「登記 後分發」,其他校內課程採「即時線上選課」。

(一)我的選課/其他課程加選

- A. 進入選課主畫面,會先在【我的選課】頁籤看到系統預先帶入的必修課程,學生再依個人 需求選課。
  - 研究所課程,以及系所課程開設條件未符預選規則的學士班課程,則系統不予預帶,同
     學需自行依系所規劃選課。
  - 預選課程若自行退選,將可能因額滿等原因而無法加回,欲退選時請審慎考量。
  - 「其他課程」係指普通體育、通識、臺大系統<u>以外</u>的校內必/選修課程。
  - 本階段「其他課程」採「即時線上選課」。請至【我的選課】頁籤進行其他課程加選、 退選、取消登記。
- B. 其他課程加選:

B-1 選擇【我的選課】頁籤。

B-2 按【其他課程加選】。

| 我的      | 我的選課 新生選課階段體育志願登記/分發記錄 新生選課階段通識志願登記/分發記錄 臺大系統校際選課 |                   |       |          |           |                       |           |        |         |         |          |     |    |     |      |
|---------|---------------------------------------------------|-------------------|-------|----------|-----------|-----------------------|-----------|--------|---------|---------|----------|-----|----|-----|------|
| 通識名     | 子領 <sup>は</sup>                                   | 或修習學              | 分:人   | 文藝術: 0 社 | :會科學: 0 自 | 然科學: 0 邏輯運算: 2 學院共同課程 | 呈: 0 跨域專詞 | 業探索課程: | 0 大學入門: | 2 專題探究: | 0 MOOCs: | 0   |    |     |      |
| 數位該     | 果程算                                               | 累計修習              | 學分:(  | )        |           |                       |           |        |         |         |          |     |    |     |      |
| $\odot$ | 其他                                                | 課程加               | Щ 🥥   | 退選 / 取消登 | 登記 🔝 課務   | 資訊 🔟 課程綱要             |           |        |         |         |          |     |    |     |      |
| ä       | 列印                                                | 簡易課               | 表 📛   | 列印口袋版簡   | 商易課表 📛    | 列印A4格式功課表 🛛 📇 列印A4格式功 | 謝表 🔝 拼    | 作手冊    |         |         |          |     |    |     |      |
|         |                                                   | 學年                | 學期    | 開課序號     | 科目代碼      | 科目名稱                  | 科目組別      | 開課系所   | 開課年級    | 開課班級    | 開課組別     | 全/半 | 學分 | 必/選 | 限修人數 |
|         | 息學分                                               | <del>}</del> 21.0 | (僅計算) | 已分發/已成1  | 功加選課程)    |                       |           |        |         |         |          |     |    |     |      |
|         | 1                                                 | 113               | 1     | 0188     | 00UA7A1   | 中文閱讀與思辨               | С         | 共同科    |         |         |          | ¥   | 2  | 必修  | 37   |
|         | 2                                                 | 113               | 1     | 0279     | 00UB7A4   | 英文 (一)                | С         | 共同科    |         |         |          | ¥   | 2  | 必修  | 35   |
|         | 3                                                 | 113               | 1     | 2506     | 00UP110   | 體育(網球初級)              | F         | 普通體育   |         |         |          | 半   | 1  | 必修  | 36   |
|         | 4                                                 | 113               | 1     | 0972     | 05UG016   | 運算思維與程式設計 [邏輯運算]      | J         | 通識     |         |         |          | ¥   | 2  | 通識  | 50   |
|         | 5                                                 | 113               | 1     | 1068     | 0SUG532   | 大學入門 [大學入門]           | В         | 通識     |         |         |          | ¥   | 2  | 通識  | 50   |

- B-3 在[課程加選頁面]<u>即時</u>線上加選課程,直接加選或查詢後加選,兩種操作方式如下: ①**直接加選:**輸入【開課序號】再按【開課序號直接加選儲存】。
  - ①**且按加远**·制八【用酥八流】 幵按【用酥八流且按加送晒行】。
  - ②查詢後加選:輸入課程資訊後按【查詢】,於課程列表勾選科目後,再按【加選儲存】。

| F  | 開課月         | 多號:            |            |           |     | 一科目類別 ———                      |          |          | —————————————————————————————————————— |      |                                                                                                    |                  |              |      |      |      |
|----|-------------|----------------|------------|-----------|-----|--------------------------------|----------|----------|----------------------------------------|------|----------------------------------------------------------------------------------------------------|------------------|--------------|------|------|------|
| 汞  | 目名          | 3稱:            |            |           |     | ◎ 一般科目                         | 🕥 通識詞    | 果程       | 節次                                     | 0    | 1                                                                                                    | 2                | 3            | 4    | 5    | 6    |
| *  | 收師中         | 中文姓名:          |            |           |     | ◎ 一般體育科目                       | 目 🔿 共同利  | 4日       |                                        |      |                                                                                                    |                  |              |      |      |      |
| R  | 明線ス         | 长所/學分學程        |            |           | 1   | <ul> <li>✓ ● 教育學程科目</li> </ul> | 3        |          | 星期一一                                   |      |                                                                                                    |                  |              |      |      |      |
| R  | 問課会         | Е≴₿•           | 法提择        |           |     | 船利日:不会                         | 通識、一般體1  | 等、共同、参   | 生 期 — []<br>本 星 期 二 同                  |      |                                                                                                    |                  |              |      |      |      |
| P  |             | гжа.<br>II 4а. | 145 HE 142 | -         |     | 育學程。                           |          | 3 7403 1 | 星期四一                                   |      |                                                                                                    |                  |              |      |      |      |
| 19 | 用口未以        | itax:          | 前廷持        |           |     | 共同科目:中文                        | 思辨與表達、   | 英文、各級書   | · 星期五 🥅                                |      |                                                                                                    |                  |              |      |      |      |
| 2  | 田蔵村         | 炎心心寐相至:        |            | 1 Million |     | 語。                             |          |          | 星期六 📂                                  |      |                                                                                                    |                  |              |      |      |      |
| 7  | <b>卡額</b> 演 | 新課程:           |            |           |     | ※通識課程:例                        | 保留15%名額( | 供新生選課    |                                        |      |                                                                                                    |                  |              |      |      |      |
|    |             |                |            |           |     | *                              |          |          |                                        |      |                                                                                                    |                  |              |      |      |      |
|    |             |                |            |           |     | ※體育課程:例                        | 保留25%名額( | 供新生選課    |                                        |      |                                                                                                    |                  |              |      |      |      |
|    |             |                |            |           |     | *                              |          |          |                                        |      |                                                                                                    |                  |              |      |      |      |
|    |             |                |            |           |     |                                | 10 元位    | ## IM    | 本約 🖸 開始                                | 日本時後 | (+x)-+n 300                                                                                                    | 1-# <del>-</del> | <b>da</b> 35 |      |      |      |
|    |             |                |            |           |     |                                | 重里和      | 證理 🍕     | 121月) 🖬 用記                             | 时于历史 | .按加进                                                                                                    | 1681子            | 2 3/2        |      |      |      |
|    | 加選          | 儲存 🔝 課         | 程資訊 🛄 課程綱要 |           |     |                                |          |          |                                        |      |                                                                                                    |                  |              |      |      |      |
|    |             | 開課序號           | 科目名稱       |           | 教師  | 上課時間地點                         | 全英語授課    | 學分       | 科目代碼                                   | 必/選  | 開                                                                                                    | 課系所              | 課科           | 資訊   |      |      |
|    | 1           | 1312           | 類比積體電路導論   |           | 張譽騰 | 四 2-4 本部 誠208                  | 否        | 3.0      | AEU0078                                | 選修   | the second second second second second second second second second second second second second second second se | 機系(              |              |      |      |      |
|    | 2           | 1313           | 數位系統       |           | 林政宏 | - 7-9 本部 綜202演講廳               | 否        | 3.0      | AEU0003                                | 必修   | etter<br>Hes                                                                                                    | 機系(              | 開調           | 年級:1 | l.   |      |
|    | 3           | 1314           | 計算機概論      |           | 呂成凱 | 四 2-4 本部 教403                  | 是        | 3.0      | AEU0005                                | 必修   | He                                                                                                    | 機系(              | 開課           | 年級:1 | ;科目約 | 自別:A |
|    | 4           | 1315           | 計算機概論      |           | 呂成凱 | 四 7-9 本部 多媒體與通訊<br>實驗室         | 是        | 3.0      | AEU0005                                | 必修   | THE O                                                                                                    | ·機系(             | 開講           | 年級:1 | ;科目約 | 目別:B |

B-4 按【返回】至【我的選課】頁籤確認是否完成加選。

- C. 其他課程退選:至【我的選課】頁籤,勾選欲退選的科目,再按【退選/取消登記】。
- D. 其他功能說明:
  - 課程資訊:勾選科目,再按【課程資訊】,可查看課程是否有限修條件或備註說明; 數位/密集課程可於此功能查看同步遠距及面授的上課時間地點。舉例如下圖

舉例1

| 開課系所:      | 請選擇         | ~ |    |        | 星期一星期二 | ×      |                                                    |
|------------|-------------|---|----|--------|--------|--------|----------------------------------------------------|
| 開課年級:      | 請選擇         | ~ |    |        | 星期三    | 開課序號:  | 4264                                               |
| 開課班級:      | 請選擇         | ~ |    |        | 星期四日   | 限修人數:  | 2                                                  |
| 未額滿課程:     |             |   |    |        | 星期五    | 選課人數:  | 0                                                  |
|            |             |   |    |        | 星期六    | 已分發人數: | 0                                                  |
|            |             |   |    | 僅限查該   | 向本校開   | 未分發人數: | 0                                                  |
|            |             |   |    |        |        | 限修條件:  | ◎課程開放上修備註:生物資源暨農學院;食品科技研究所;<br>須修過有機化學。;限修學制:大、碩、博 |
| 🚽 登記儲存 🔝 🔝 | 課程資訊 🕕 課程綱要 | 1 |    |        |        |        |                                                    |
| 開課序號       | 科目名稱        |   | 教師 | 上課時間地點 |        | 備註:    | 生物資源暨農學院;食品科技研究所;須修過有機化學。;<br>限修學制:大、碩、博           |

舉例 2

| 開課        | 系所:     | 請選擇        | *          |          |            | 星期一星期二 | ×      |                                                            |
|-----------|---------|------------|------------|----------|------------|--------|--------|------------------------------------------------------------|
| 開課        | 年級:     | 請選擇        | ~          |          |            | 星期三    | 開課序號:  | 3681                                                       |
| 開課3       | 斑級:     | 請選擇        | ~          |          |            | 星期四    | 限修人數:  | 3                                                          |
| 未額        | 滿課程:    |            |            |          |            | 星期五    | 選課人數:  | 0                                                          |
|           |         |            |            |          |            | 生舟ハ    | 已分發人數: | 0                                                          |
|           |         |            |            |          | 僅          | 限查詢本校開 | 未分發人數: | 0                                                          |
|           |         |            |            |          |            |        | 限修條件:  |                                                            |
| 日 登     日 | 2儲存 🚺 🏚 | 果程資訊 🛄 課程綱 | 要          |          |            |        | (0)-1  |                                                            |
|           | 開課序號    | 科目名稱       |            | 教師       | 上課時間地點     |        | 1角註:   | 寫作教學中心;大學部以上皆可選修。選起同步課程上課<br>教室:博雅308。第一週請務必出席。(3次面授教室洽系辦) |
| 1         | 3245    | 讀中生智(二)    | :批判英文閱讀[人  | 文藝術 ]    | 二 5-6 普305 |        |        | ;限修學制:大、碩、博;師大認抵領域:109起入學:人                                |
| 2         | 3681    | 讀中生智(二)    | :批判英文閱讀 [人 | 文藝術] 胡至柔 | 五 3-4 請洽系所 | 辦      |        | 文藝術領域;106-108入學:語言與文學;97-105入學:一般通識(人文學)                   |

### 舉例3

| 開課系所/學分學程:  | 所有系所                           |        | ▼ 0      | ×        |                                                                                                    |
|-------------|--------------------------------|--------|----------|----------|----------------------------------------------------------------------------------------------------|
| 開課年級:       | 請選擇                            |        | 一般       | 開課序號:    | 2598                                                                                                    |
| 開課班級:       | 請選擇                            |        | 育學       | 限修人數:    | 50                                                                                                    |
|             |                                |        | 共同       | 保留新生人數:  | 0                                                                                                    |
| 未額滿課程:      |                                |        | 語。       | 已分發人數:   | 14                                                                                                    |
|             |                                |        | * 通      | 未分發人數:   | 0                                                                                                    |
|             |                                |        | *        | 授權碼人數:   | 10                                                                                                    |
|             |                                |        | * E      | 授權碼選課人數: | 3                                                                                                    |
|             |                                |        |          | 限修條件:    | ◎課程開放上修                                                                                                    |
| 」加選儲存 🖸 課程] | 資訊 🛄 課程網要                      |        |          | 備註:      | 1.上課時間:9/09(一)、9/10(二)、9/12(四)、9/13(五)、9/16(一)、<br>9/19(四)、/20(五)、9/23(一)、9/24(二)、9/26(四)、9/27(五)、9/30(一)、                                                                                       |
| 開課序號        | 科目名稱                           | 教師     | 上課時間地點   |          | 10/1()、10/3(四)、10/4(五)、10/8()第10~A即。2.飲停修該密集課程,請<br>於112/0/0~10/0前提出線上由語。                                                                                                    |
| 1 2597      | 凝態系統的拓撲性質(一)                   | 張明哲    | - 2-4 公館 |          | ◎密集課程:                                                                                                    |
| 2 2500      | NY 200 大学系统的 4日 65 南 FP        | 華乃蒙    | ◎密集課程    |          | C HIT HILL                                                                                                    |
| 2 2390      | 0+08111/%20201904±0302570      | 10.235 |          |          | 20240909(一) 第10-A節 S 701                                                                                                    |
|             | 0+68111_26280170742.03385773   |        |          |          | 20240909(一) 第10-A節 S 701<br>20240910(二) 第10-A節 S 701                                                                                                    |
|             | 0+100112.002109/45.03306.013   |        |          |          | 20240909(一) 第10-A節 S 701<br>20240910(二) 第10-A節 S 701<br>20240912(四) 第10-A節 S 701                                                                                                    |
| 1 2 2390    | 6+H89112.9628119943E1938211    | 1076   |          |          | 20240909(一) 第10-A節 S 701<br>20240910(二) 第10-A節 S 701<br>20240912(四) 第10-A節 S 701<br>20240913(五) 第10-A節 S 701                                                                                     |
| / 2 2390    | 6+H#112,9428110/4203/82/10     |        |          |          | 20240909(一) 第10-A節 S 701<br>20240910(二) 第10-A節 S 701<br>20240912(四) 第10-A節 S 701<br>20240913(五) 第10-A節 S 701<br>20240913(五) 第10-A節 S 701<br>20240916(一) 第10-A節 S 701                             |
| 1 2 2050    | Grant LL Actor 10/42 D 3/82/10 |        |          |          | 20240909(一) 第10-A節 S 701<br>20240910(二) 第10-A節 S 701<br>20240912(四) 第10-A節 S 701<br>20240913(五) 第10-A節 S 701<br>20240916(一) 第10-A節 S 701<br>20240919(四) 第10-A節 S 701<br>20240919(四) 第10-A節 S 701 |

- 課程綱要:於課程列表的選取方塊□勾選科目,再點選【課程綱要】。
- 點選列印各類功課表。 🗒 列印簡易課表 🖕 列印口袋版簡易課表 🚔 列印A4格式功課表 🚔 列印A4格式功課表

(二) 新生選課階段體育志願登記

- A. 本階段普通體育採「填寫志願後分發」,至多可以填10個志願。請至【新生選課階段體 育志願登記/分發紀錄】頁籤進行普通體育課程登記、取消登記及志願排序。
- B. 體育課程登記:

B-1 選擇【新生選課階段體育志願登記/分發紀錄】頁籤。

B-2 按【登記】。

我的選課 新生選課階段體育志願登記/分發記錄 新生選課階段通識志願登記/分發記錄 臺大系統校際選課

通識各領域修習學分:人文藝術: 0 社會科學: 0 自然科學: 0 邏輯運算: 2 學院共同課程: 0 跨域專業探索課程: 0 大學入門: 2 專題探究: 0 MOOCs: 0

數位課程累計修習學分: 0

| 0 | 登記 🤤 | 取消登記 🚽 | 儲存(志願順序修改後 | 必須儲存) 🛄 課程綱 | 要  操作手冊 |         |          |      |      |
|---|------|--------|------------|-------------|---------|---------|----------|------|------|
|   | 志願   | 分發訊息   | 學年         | 學期          | 開課序號    | 科目代碼    | 科目名稱     | 科目組別 | 開課系所 |
|   | 1    |        | 113        | 1           | 2506    | 00UP110 | 體育(網球初級) | F    | 普通體育 |
|   | 2    |        | 113        | 1           | 2496    | 00UP109 | 體育(羽球初級) | E    | 普通體育 |
|   | 3    |        | 113        | 1           | 2493    | 00UP109 | 體育(羽球初級) | В    | 普通體育 |
|   | 4    |        | 113        | 1           | 2495    | 00UP109 | 體育(羽球初級) | D    | 普通體育 |
|   | 5    |        | 113        | 1           | 2498    | 00UP109 | 體育(羽球初級) | G    | 普通體育 |

B-3 在[課程登記頁面]直接登記或查詢後登記(課程登記一般性操作請參閱[第8頁,二 之(一)之B-3])

B-4 按【返回】至【新生選課階段體育志願登記/分發紀錄】頁籤確認是否完成登記。

#### C. 體育課程修改志願序:

C-1 選擇【新生選課階段體育志願登記/分發紀錄】頁籤。

C-2 使用拖放功能,選擇欲移動的科目,按住滑鼠左鍵,然後移往所要之位置,再放開左鍵,就可看到志願已改變。

- D. 體育課程取消登記:選擇【新生選課階段體育志願登記/分發紀錄】頁籤,勾選欲取消登記的科目,再按【取消登記】。
- E. 其他功能說明(請參閱〔第22-23頁,四之(一)之D.])。

(三) 新生選課階段通識志願登記

- A. 本階段通識課程採「填寫志願後分發」,至多可以填 30 個志願。請至【新生選課階段通 識志願登記/分發紀錄】頁籤進行通識課程登記、取消登記及志願排序。
- B. 通識課程登記:

B-1 選擇【新生選課階段通識志願登記/分發紀錄】頁籤。

B-2 按【登記】。

| CP 2762197   | 新生選課階段體)       | 育志願登記/分                        | 發記錄 新                | 生選課階段通識志願                                          | 登記/分發記錄 臺大系統校際選課                                             |             |                |                  |
|--------------|----------------|--------------------------------|----------------------|----------------------------------------------------|--------------------------------------------------------------|-------------|----------------|------------------|
| 各領域修         | 習學分:人文藝術       | <b>ő: 0 社會科學</b>               | : 0 自然科學             | : 0 邏輯運算: 2 學                                      | 院共同課程: 0 跨域專業探索課程: 0                                         | 大學入門: 2 專題探 | [究: 0 MOOCs: 0 |                  |
|              |                |                                |                      |                                                    |                                                              |             |                |                  |
|              | Hamman (2 - 0  |                                |                      |                                                    |                                                              |             |                |                  |
| <b></b> 保程累計 | 修習學分:0         |                                |                      |                                                    |                                                              |             |                |                  |
|              |                |                                |                      |                                                    |                                                              |             |                |                  |
| 脊护           | 😄 取消登記 🛛 🔒     | ATT (+ 85)                     | 周庆卫 给标放;             | III CHARGE WAR                                     | Amates (2010)                                                |             |                |                  |
| TT BP        |                | 1前日子 (志明)                      | 現/于/文現代154           | 以後必須簡仔) 🛄                                          | 課程調要 🧾 操作于册                                                  |             |                |                  |
| 志願           | 分發訊息           | linit子 (志順)<br>學年              | 學期 開                 | 成後必須儲存)<br>副<br>課序號<br>科目代碼                        | 課程調要 <b>1</b> 操作于世<br>科目名稱                                   | 新通識領域       | 科目組別           | 開課系所             |
| 志願           | 分發訊息<br>1      | any (志順)<br>學年<br>113          | 學期 開<br>1 09         | 改後必須請存)<br>目課序號<br>964 05UG016                     | 課程調要 1 操作于册<br>科目名稱<br>運算思維與程式設計 [邏輯運算]                      | 新通識領域       | 科目組別<br>B      | 開課系所通識           |
| 志願           | 分發訊息<br>1<br>2 | mint子 (恣願)<br>學年<br>113<br>113 | 学期 開<br>1 09<br>1 09 | 改使必須儲存)<br>目課序號 科目代碼<br>964 05UG016<br>921 02UG010 | 課程詞要 ▲ 操作于世<br>科目名稿<br>運算思維與程式設計 [運輯運算]<br>人生哲學與批判性思考 [社會科學] | 新通識領域       | 科目組別<br>B<br>C | 開課系所<br>通識<br>通識 |

B-3 在[課程登記頁面]直接登記或查詢後登記(課程登記一般性操作請參閱〔第8頁,二 之(一)之B-3])。

B-4 選填欲認列的領域(通識領域選定操作請參閱〔第10頁,二之(二)之B-4〕)。
B-5 按【返回】至【新生選課階段通識志願登記/分發紀錄】頁籤確認是否完成登記。

#### C. 通識課程修改志願序:

C-1選擇【新生選課階段通識志願登記/分發紀錄】頁籤。

C-2 使用拖放功能,選擇欲移動的科目,按住滑鼠左鍵,然後移往所要之位置,再放開左鍵,就可看到志願已改變。

- D. 通識課程取消登記:選擇【新生選課階段通識志願登記/分發紀錄】頁籤,勾選欲取消登記的科目,再按【取消登記】。
- E. 其他功能說明(請參閱〔第22-23頁,四之(一)之D.])。

(四) 臺大系統校際選課

- A. 本階段臺大系統課程採「登記後分發」,請至【臺大系統校際選課】頁籤,進入〔我的校 際選課〕進行校際課程登記、取消登記。
- B. 校際選課登記:

B-1 選擇【臺大系統校際選課】頁籤。

我的選課 新生選課階段體育志願登記/分發記錄 新生選課階段通識志願登記/分發記錄 臺大系統校際選課

通識各領域修習學分:人文藝術:0社會科學:0自然科學:0邏輯運算:2學院共同課程:0跨域專業探索課程:0大學入門:2專題探究:0

數位課程累計修習學分:0

| 0 | 其他課程加 | 選 🥥 | 退選 / 取消發 | 登記 🔝 課税 | 程資訊 🛄 課程綱要      |             |      |      |      |   |
|---|-------|-----|----------|---------|-----------------|-------------|------|------|------|---|
|   | 列印簡易課 | 表 📛 | 列印口袋版商   | 商易課表 📛  | 列印A4格式功課表 📇 列印A | A4格式功課表 🔝 拼 | 條作手冊 |      |      |   |
|   | 學年    | 學期  | 開課序號     | 科目代碼    | 科目名稱            | 科目組別        | 開課系所 | 開課年級 | 開課班級 | 6 |

B-2 按【OK】。

| 訊息       |         |        | × |
|----------|---------|--------|---|
| 選課前,請特別》 | 注意課程備註欄 | 開位相關要求 |   |
|          |         |        |   |
|          | ОК      |        |   |

B-3 在〔我的校際選課〕頁籤按【登記】。

| 我的         | り校開 | 紧選課    | 校際議  | 醫課登記分發         | 記錄師     | 大選課                         |                |         |             |       |        |                 |    |     |      |                       |      |       |       |
|------------|-----|--------|------|----------------|---------|-----------------------------|----------------|---------|-------------|-------|--------|-----------------|----|-----|------|-----------------------|------|-------|-------|
| 最低         | 應修  | 畢業學    | 分數:  | 128.0          |         | 最多可修習校際學分總數<br>畢業應修學分數三分之一] | (最低<br>): 43.0 |         | 累計已修<br>總數: | 習計入畢業 | 學分之校際學 | <del>分</del> 33 | .0 |     |      | 尚可修習校 <mark>際學</mark> | 2分數: | 10.0  |       |
| 0          | 登記  | 2 🥥 1  | 取消登前 | 2 🚺 操作         | 手冊 如具体  | <b>莆臺灣大學系統雙主修、輔</b>         | 条或學分學程身分得      | 厚不受1/3网 | 制者・於        | 加選課程當 | 下由系統即  | 同時判斷            | f٠ |     |      |                       |      |       |       |
|            |     | 學年     | 學期   | 開課序號           | 科目代碼    | 科目名稱                        | 科目組別           | 開課系所    | 闡課年級        | 開課班級  | 闡課組別   | 全/半             | 學分 | 必/選 | 限修人數 | 全英語授課                 | MOOC | S 教師  | 上課時   |
| <b>a</b> 2 | 息學分 | 7 15.0 | (不含學 | 分另計課程 <b>)</b> |         |                             |                |         |             |       |        |                 |    |     |      |                       |      |       |       |
|            | 1   | 113    | 1    | 4272           | AAU1263 | 個體經濟學原理與實習                  | В              | 校際臺     |             |       |        | 半               | 4  | 選修  | 2    | 否                     |      | 樊家忠   | — 5 横 |
|            | 2   | 113    | 1    | 4819           | AAU1317 | 總體經濟學上                      | А              | 校際臺     |             |       |        | 半               | 3  | 選修  | 5    | 是                     |      | 蘇軒立   | 四 2-4 |
|            | 3   | 113    | 1    | 3446           | ABU0153 | 英語口語訓練(一)                   | А              | 校際臺     |             |       |        | ¥               | 2  | 選修  | 2    | 是                     |      | Aaron | 二 8-9 |

- B-4 在[課程登記頁面] 直接登記或查詢後登記(校際課程登記操作請參閱[第14頁,二 之(五)之B-4])。
- B-4 若為通識課程,登記時須選填欲認列的領域(<u>校際通識領域選定操作</u>請參閱〔第14頁, 二之(五)之B-5〕)。
- B-6 按【返回】至〔我的校際選課〕頁籤確認是否完成登記。
- C. 校際選課取消登記:在〔我的校際選課〕頁籤勾選欲取消登記的科目,再按【取消登記】。

### D. 其他功能說明:

● 〔我的校際選課〕頁籤上方會顯示目前累計已修習及尚可修習之校際學分數。

| 我的校際選課 | 校際選課登詞 | 記分發記錄 | 師大選課 |  |
|--------|--------|-------|------|--|
|        |        |       |      |  |

|            |       | 吴夕可修翠坊燃磬△编卷(吴任  |      | 男計 三体羽計 ) 男業関心 う坊燃関ム     |     |            |      |
|------------|-------|-----------------|------|--------------------------|-----|------------|------|
| 最低應修畢業學分數: | 128.0 | 取受引移自び除学力総数(取扱) | 43.0 | 表目山形目目八平未子刀之12院子刀<br>(4) | 0.0 | 尚可修習校際學分數: | 43.0 |
|            |       | 華未應修学が数二分之一」    |      | 118.5X                   |     |            |      |

課程資訊:勾選科目,再按【課程資訊】,可查看課程是否有限修條件或備註說明;
 數位課程可於此功能查看同步遠距及面授的上課時間地點。舉例如下圖。

舉例1

| 四油田 禾 后后,  | (1) (1) (1) (1) (1) (1) (1) (1) (1) (1) |   |    |                                         | 星期一    | ×                |                                                    |
|------------|-----------------------------------------|---|----|-----------------------------------------|--------|------------------|----------------------------------------------------|
| 用味玩们;      | 6月3851卒                                 |   |    |                                         | 星期二    | and the sheet of |                                                    |
| 開課年級:      | 請選擇                                     | ~ |    |                                         | 星期三    | 開課序號:            | 4264                                               |
| 開課班級:      | 請選擇                                     | ~ |    |                                         | 星期四    | 限修人數:            | 2                                                  |
| 未額滿課程:     |                                         |   |    |                                         | 星期五    | 選課人數:            | 0                                                  |
|            |                                         |   |    |                                         | 星期六    | 已分發人數:           | 0                                                  |
|            |                                         |   |    | 僅阻                                      | 國查詢本校開 | 未分發人數:           | 0                                                  |
|            |                                         |   |    |                                         |        | 限修條件:            | ◎裸程開放上修備註:生物資源暨農學院;食品科技研究所;<br>須修過有機化學。;限修學制:大、碩、博 |
| 🚽 登記儲存 🔽 🛙 | 課程資訊 🛄 課程綱                              | 契 |    |                                         |        | -                |                                                    |
|            |                                         |   |    | 100000000000000000000000000000000000000 |        | 備註:              | 生物資源暨農學院;食品科技研究所;須修過有機化學。;                         |
| 開課序號       | 科目名稱                                    |   | 教師 | 上課時間地點                                  |        |                  | 限修學制:大、碩、博                                         |

| 間課系所:          | 結理課              | × 0          |       |                            | 生刑—            | ×      |                                |  |  |  |  |
|----------------|------------------|--------------|-------|----------------------------|----------------|--------|--------------------------------|--|--|--|--|
| 開課年級:          | 請選擇              | ~            |       |                            | 星期三            | 開課序號:  | 3681                           |  |  |  |  |
| 開課班級:          | 請選擇              | ~            |       |                            | 星期四            | 限修人數:  | 3                              |  |  |  |  |
| 未額滿課程:         |                  |              |       |                            | 星期五            | 選課人數:  | 0                              |  |  |  |  |
|                |                  |              |       |                            | 星期六            | 已分發人數: | 0                              |  |  |  |  |
|                |                  |              |       | 僅阴                         | <b>長</b> 査詢本校開 | 未分發人數: | 0                              |  |  |  |  |
|                |                  |              |       |                            |                | 限修條件:  |                                |  |  |  |  |
|                |                  |              |       |                            |                |        |                                |  |  |  |  |
| 登記儲存 🔝         | 課程資訊 🛄 課程綱       | 要            |       |                            |                | 備註:    | 寫作教學中心:大學部以上皆可選修。遠距同步課程上課      |  |  |  |  |
|                | 11000            |              | 教師    | 上線時間地點                     |                |        | 教会: 捕班200。第二週待政心中度。(2次高语教会论系统) |  |  |  |  |
| 開課序號           | 科目石牌             |              | 2001  | and today of 100 - Chinese |                |        | 我主: 博推300。第一週前初必山庙。(3天闻投我主心赤州) |  |  |  |  |
| 開課序號<br>1 3245 | 村日石桐<br>讀中生智(二): | 批判英文閱讀 [人文藝術 | ] 葉芳萍 | 二 5-6 普305                 |                |        | ; 限修學制:大、碩、博;師大認抵領域:109起入學:人   |  |  |  |  |

● 課程綱要:勾選科目,再按【課程綱要】。

E. 按〔師大選課〕頁籤返回師大選課主畫面。

我的校際選課 校際選課登記分發記錄 師大選課

(五) 查閱分發結果

A. 分發結果公告後,進入選課主畫面,可在【我的選課】頁籤查看當學期各選課階段成功選 到的課程清單。

我的選課 新生選課階段體育志願登記/分發記錄 新生選課階段通識志願登記/分發記錄 臺大系統校際選課

通識各領域修習學分:人文藝術:0社會科學:0自然科學:0邏輯運算:2學院共同課程:0跨域專業探索課程:0大學入門:2專題探究:0MOOCs:0

| 數位課程 | 累計修習 | 學分: | 0 |
|------|------|-----|---|
|------|------|-----|---|

| 0          | ◎ 其他課程加選 		 週選 / 取消登記 		 2 課程資訊 		 ↓ 課程綱要 |                   |      |         |                |                      |         |      |      |      |      |     |    |     |
|------------|-------------------------------------------|-------------------|------|---------|----------------|----------------------|---------|------|------|------|------|-----|----|-----|
| 4          | 列印                                        | ı簡易課              | 表 📛  | 列印口袋版簡  | 簡易課表 📇         | 列印A4格式功課表  📥 列印A4格式功 | 課表  🧾 擁 | 作手冊  |      |      |      |     |    |     |
|            |                                           | 學年                | 學期   | 開課序號    | 科目代碼           | 科目名稱                 | 科目組別    | 開課系所 | 開課年級 | 開課班級 | 開課組別 | 全/半 | 學分 | 必/選 |
| <b>⊟</b> ≴ | 響                                         | <del>)</del> 21.0 | (僅計算 | 已分發/已成1 | 边加選課程 <b>)</b> |                      |         |      |      |      |      |     |    |     |
|            | 1                                         | 113               | 1    | 0188    | 00UA7A1        | 中文閱讀與思辨              | С       | 共同科  |      |      |      | 半   | 2  | 必修  |
|            | 2                                         | 113               | 1    | 0279    | 00UB7A4        | 英文(一)                | С       | 共同科  |      |      |      | 半   | 2  | 必修  |
|            | 3                                         | 113               | 1    | 2506    | 00UP110        | 體育(網球初級)             | F       | 普通體育 |      |      | _    | ¥   | 1  | 必修  |
|            | 4                                         | 113               | 1    | 0972    | 05UG016        | 運算思維與程式設計 [邏輯運算]     | J       | 通識   |      |      | 選課階段 |     |    | 通識  |
|            | 5                                         | 113               | 1    | 1068    | 0SUG532        | 大學入門 [大學入門]          | В       | 通識   |      |      |      |     |    | 通識  |
|            | 6                                         | 113               | 1    | 2826    | CMU0131        | 普通化學實驗(一)            | D       | 化學系  | 1    |      |      |     |    | 必修  |
|            | 7                                         | 113               | 1    | 2837    | CMU0178        | 普通化學乙                | D       | 化學系  | 1    |      | 新生選課 | 皆段  |    | 必修  |
|            | 8                                         | 113               | 1    | 2708    | MAU0180        | 微積分乙(一)              | В       | 數學系  | 1    |      | 人工加退 | 選作業 |    | 必修  |
|            | 9                                         | 113               | 1    | 2771    | PHU0224        | 普通物理實驗(一)            | В       | 物理系  | 1    |      | 新生選課 | 皆段  |    | 必修  |
|            | 1                                         | 113               | 1    | 2789    | PHU0247        | 基礎數學物理(一)            |         | 物理系  | 1    | 乙班   | 加退選階 | ₽.  |    | 選修  |
|            | 1                                         | 113               | 1    | 2790    | PHU0249        | 普通物理甲(一)             |         | 物理系  | 1    | 乙班   | 新生選課 | 皆段  |    | 必修  |
|            |                                           |                   |      |         |                |                      |         |      |      |      | 新生選課 | 皆段  |    |     |
|            |                                           |                   |      |         |                |                      |         |      |      |      | 新生選課 | 皆段  |    |     |

- 「選課階段」欄位:將畫面水平拉到最右側,「選課階段」欄位顯示該門課在哪一個選 課階段成功選上。
- B. 查閱各類課程志願/登記分發成功與失敗記錄:
  - **體育課程**:按【新生選課階段體育志願登記/分發紀錄】頁籤。
  - 通識課程:按【新生選課階段通識志願登記/分發紀錄】頁籤。
  - 臺大系統課程:按【臺大系統校際選課】頁籤,再按〔校際選課登記分發紀錄〕。
  - 欄位說明:

以通識課程為例,查閱分發紀錄請按【新生選課階段通識志願登記/分發紀錄】頁籤。

- ◆ 「分發訊息」:顯示該門課分發成功/失敗訊息及失敗原因,將欄位往右拉大,可 閱讀完整文字。
- ◆ 「選課階段」:將畫面水平拉到最右側,「選課階段」欄位顯示該門課在哪一個選 課階段登記。

| 我的                                                                                                    | 我的遐識 新生選講階段體育志願登記/分發記錄 新生選講階段通識志願登記/分發記錄 臺大系統校際選課                                       |                |     |    |      |         |                   |       |      |      |  |  |  |  |
|----------------------------------------------------------------------------------------------------|-----------------------------------------------------------------------------------------|----------------|-----|----|------|---------|-------------------|-------|------|------|--|--|--|--|
| 通識名                                                                                                    | 鐵各領域修習學分:人文藝術: 3 社會科學: 0 自然科學: 2 邏輯運算: 0 學院共同課程: 0 跨域專業探索課程: 0 大學入門: 2 專題探究: 0 MOOCs: 0 |                |     |    |      |         |                   |       |      |      |  |  |  |  |
| 數位語                                                                                                    | y位課程累計修習學分: 3                                                                           |                |     |    |      |         |                   |       |      |      |  |  |  |  |
|                                                                                                    | 🛄 課程綱要 🔝 操作手冊                                                                           |                |     |    |      |         |                   |       |      |      |  |  |  |  |
|                                                                                                    | 志願                                                                                      | 分發訊息           | 學年  | 學期 | 開課序號 | 科目代碼    | 科目名稱              | 新通識領域 | 科目組別 | 開課系所 |  |  |  |  |
|                                                                                                    | 1                                                                                       | Failed, 分發後已額滿 | 113 | 1  | 1016 | 0AUG462 | 個人投資理財 [社會科學]     |       |      | 通識   |  |  |  |  |
|                                                                                                    | 2                                                                                       | Failed, 分發後已額滿 | 113 | 1  | 0925 | 03UG005 | 現代公民與法律 [社會科學]    |       |      | 通識   |  |  |  |  |
| 3 DONE, 分發成功         113         1         1002         06UG014         科技與人文的對話         [自然科學]         通 |                                                                                         |                |     |    |      |         |                   |       | 通識   |      |  |  |  |  |
|                                                                                                    | 4                                                                                       | Failed, 分發後已額滿 | 113 | 1  | 1082 | 0SUG538 | 大學入門 [大學入門]       |       | Α    | 通識   |  |  |  |  |
|                                                                                                    | 5                                                                                       | Failed, 分發後已額滿 | 113 | 1  | 0942 | 04UG013 | 臺灣歷史與電影 [人文藝術]    |       |      | 通識   |  |  |  |  |
|                                                                                                    | 6                                                                                       | None, 不予處理     | 113 | 1  | 0919 | 02UG010 | 人生哲學與批判性思考 [社會科學] |       | Α    | 通識   |  |  |  |  |

### 五、全校加退選階段選課

- 本階段所有課程採「線上即時加退選」,如因不符課程限修或擋修條件、選課人數額滿 而無法逕由系統加選,得向授課教師申請授權碼加選課程,故本階段選課方式分為「加 選」與「授權碼加選」兩種方式。
- 授權碼不得轉讓。
- 以授權碼加選之課程<u>不能退選(僅得辦理期中停修)</u>,加選前請謹慎行之。

(一) 校內課程加選/授權碼加選

- A. 此階段選課時,進入選課主畫面,會先在【我的選課】頁籤看到前階段選到的課程(含第 一階段、第二階段分發結果,或新生階段即時加選與分發結果),學生再依個人需求選課。
  - 請至【我的選課】頁籤進行校內各類課程即時加選、退選、授權碼加選。
- B. 校內課加選:

B-1 選擇【我的選課】頁籤。

B-2 按【加選】。

| ŧ  | 我的選                                                                                      | 課〕   | 通識志願到 | 全記/分發記錄 | 教育學科    | 星志願登記/分發記錄 | 體育志願登訪   | 2/分發記錄 | 暑修登記 | /分發記錄 | 非志願登記 | 分發記錄 | 臺大系 | 统校際選 | 課   |      |
|----|------------------------------------------------------------------------------------------|------|-------|---------|---------|------------|----------|--------|------|-------|-------|------|-----|------|-----|------|
| 通調 | 通識各領域修習學分:人文藝術: 6 社會科學: 4 自然科學: 4 邏輯運算: 2 學院共同課程: 0 跨域專業探索課程: 2 大學入門: 2 專題探究: 0 MOOCs: 0 |      |       |         |         |            |          |        |      |       |       |      |     |      |     |      |
| 數1 | 立課程                                                                                      | 累計修  | 留學分:( | )       |         |            |          |        |      |       |       |      |     |      |     |      |
| (  | )<br>کړ کړ                                                                               | Ħ 📀  | 授權碼加  | )選 🥥 退選 | 🔝 課程算   | 資訊 🛄 課程綱要  |          |        |      |       |       |      |     |      |     |      |
| Ę  | 🚽 列日                                                                                     | 印簡易調 | 脿 📛   | 列印口袋版簡  | 阔課表 📛   | 列印A4格式功課表  | 🚔 列印A4格式 | 功課表 🙎  | 操作手冊 |       |       |      |     |      |     |      |
|    |                                                                                          | 學年   | 學期    | 開課序號    | 科目代碼    | 科目名稱       |          | 科目組別   | 開課系所 | 開課年級  | 開課班級  | 開課組別 | 全/半 | 學分   | 必/選 | 限修人數 |
| 8  | □ 總學分 20.0 (不含國防教育與下修課程)                                                                 |      |       |         |         |            |          |        |      |       |       |      |     |      |     |      |
| E  | 1                                                                                        | 113  | 1     | 0531    | 00UE002 | 教育心理學(教)   |          | С      | 師培學院 |       |       |      | 半   | 2    | 選修  | 50   |
| E  | 2                                                                                        | 113  | 1     | 0539    | 00UE003 | 教育哲學(教)    |          | F      | 師培學院 |       |       |      | 半   | 2    | 選修  | 50   |

- B-3 在[課程加選頁面]即時線上加選課程(課程加選一般性操作請參閱[第 22 頁,四之 (一)之B-3])。
- B-4 若為通識課程,加選時須選填欲認列的領域(通識領域選定操作請參閱[第10頁,二 之(二)之B-4])。

B-5 按【返回】至【我的選課】頁籤確認是否完成加選。

C. 校內課退選:選擇【我的選課】頁籤,勾選欲退選科目,再按【退選】。

#### D. 校內課授權碼加選:

NTNU

| 1 | 課程名稱/組別:中國文化概論()<br>開課系/年/班:通識,,<br>授課教師:林榮嬌<br>上選時間:四1-2 本部 誠106,<br>授權碼:0510947507404<br>◎本授權碼不得轉讓,請於105/8/22 07:30至105/9/26 22:00上<br>網登錄(請自行留存備查),逾期本授權碼即失效,不得以任何<br>理由要求補登。 以授權碼加選之課程不得退選。<br>◎授權碼僅限師大學生使用<br>產生日期:2016/08/22 15:23 |
|---|----------------------------------------------------------------------------------------------------|
|---|----------------------------------------------------------------------------------------------------|

### D-1 選擇【我的選課】頁籤。

D-2 按【授權碼加選】。

| ₿  | 的選調                                                                                      | <b>봤</b>          | 國識志願到 | 登記/分發記鉤 | 教育學科    | 星志願登記/分發記錄 | 體育志願登訪   | 2/分發記錄 | 暑修登記/ | 分發記錄 | 非志願登記 | 分發記錄 | 臺大系 | 统校際選 | 課   |      |
|----|------------------------------------------------------------------------------------------|-------------------|-------|---------|---------|------------|----------|--------|-------|------|-------|------|-----|------|-----|------|
| 通調 | o識各領域修習學分:人文藝術: 6 社會科學: 4 自然科學: 4 邏輯運算: 2 學院共同課程: 0 跨域專業探索課程: 2 大學入門: 2 專題探究: 0 MOOCs: 0 |                   |       |         |         |            |          |        |       |      |       |      |     |      |     |      |
| 數位 | 立課程累                                                                                     | 累計修習              | 習學分:( | )       |         |            |          |        |       |      |       |      |     |      |     |      |
| (  | 🄰 加選                                                                                     | 0                 | 授權碼加  | 選 🥥 退選  | 🔝 課程第   | 資訊 🛄 課程綱要  |          |        |       |      |       |      |     |      |     |      |
| Ę  | 。列印                                                                                      | 簡易課               | 表 📛   | 列印口袋版簡  | 荡課表 📛   | 列印A4格式功課表  | 🚔 列印A4格式 | 功課表 🙎  | 操作手冊  |      |       |      |     |      |     |      |
|    |                                                                                          | 學年                | 學期    | 開課序號    | 科目代碼    | 科目名稱       |          | 科目組別   | 開課系所  | 開課年級 | 開課班級  | 開課組別 | 全/半 | 學分   | 必/選 | 限修人數 |
| •  | 總學分                                                                                      | <del>}</del> 20.0 | (不含國) | 防教育與下修  | 課程)     |            |          |        |       |      |       |      |     |      |     |      |
| E  | 1                                                                                        | 113               | 1     | 0531    | 00UE002 | 教育心理學(教)   |          | С      | 師培學院  |      |       |      | 半   | 2    | 選修  | 50   |
|    | 2                                                                                        | 113               | 1     | 0539    | 00UE003 | 教育哲學(教)    |          | F      | 師培學院  |      |       |      | 半   | 2    | 選修  | 50   |

D-3 在[授權碼加選頁面]輸入授權碼後加選課程。

D-3-1 輸入授權碼再按【查詢】。

| 授權碼:                                                                     |  |
|--------------------------------------------------------------------------|--|
| 講注意:授權碼加選課程不得遇選,且需於選課結束前自行登錄<br>欲以臺大、臺科大選課授權碼加選課程,講至「校際選課」/「校際授權碼加選」進行加選 |  |
| 🔮 重新整理 🔍 查詢 🖢 返回                                                         |  |

D-3-2 輸入驗證碼,再按【確認】。(按[語音撥放]提供驗證碼報讀功能。)

|         | -1 1×4+3%+/        | Ī |
|---------|--------------------|---|
| 請輸入驗證碼: |                    |   |
| •       | 語音協协 <b>確認 取</b> 消 | • |

D-3-3 確定要加選該門課程,勾選科目後按【加選儲存】。(※請注意:授權碼加選之課 程不能退選,僅得辦理期中停修,加選前請謹慎行之)

|               |                  |    |        |             |    | 授權碼:      | 1311037103399                                                                                                    |                              |             |                |
|---------------|------------------|----|--------|-------------|----|-----------|----------------------------------------------------------------------------------------------------|------------------------------|-------------|----------------|
|               |                  |    |        |             |    | 請注意:授權碼加發 | 質課程不得張骥,目                                                                                                    | 1需於蘋課結束前自                    | 行登録         |                |
|               |                  |    |        |             |    | 欲以臺大、臺科大藝 | 買課授權碼加償課程                                                                                                    | 2,請至「校際償課                    | 」/「校際授權碼加   | <b>獚」進行加</b> 獨 |
|               |                  |    |        |             |    |           | and the second second se | a contract to second and the |             |                |
|               |                  |    |        |             |    |           |                                                                                                    |                              |             |                |
|               |                  |    |        |             |    |           | - 本物                                                                                                    | a ،وم                        |             |                |
|               |                  |    |        |             |    | 🔂 重新整理    | 2 查詢                                                                                                    | 1 返回                         |             |                |
|               |                  |    |        |             |    | 🔂 重新整理    | 2 查詢                                                                                                    | • 返回                         |             |                |
| 🚽 加選儲存 🔝 課程資調 | 訊 🛄 課程綱要         |    |        |             |    | 🔮 重新整理    | 2 查詢                                                                                                    | 🖢 返回                         |             |                |
| 加選儲存 22 課程資料  | 訊 🛄 課程網要         |    |        | 7. 11.10.10 | 80 | 全 重新整理    | 2 查詢                                                                                                    | ◆ 返回                         | 1994m Ac 67 | 00.4m17.4m     |
| 加選儲存 2 課程資料   | 訊 🛄 課程網要<br>科目名稱 | 教師 | 上課時間地點 | 全英語授課       | 學分 | 重新整理 科目代碼 | 2 <b>Q</b> , 查詢<br>必/選                                                                                                    | 返回                           | 開課年級        | 開課班級           |

 欲以臺大、臺科大選課授權碼加選課程,請至【臺大系統校際選課】頁籤,按【加選】, 再按【校際授權碼加選】。

D-4 按【返回】至【我的選課】頁籤確認是否完成課程加選。

(二)臺大系統校際課程加選/授權碼加選

- A. 請至【臺大系統校際選課】頁籤,進入〔我的校際選課〕進行校際課程即時加選、退選、 授權碼加選。
  - 僅限加選有開放選課的臺大系統課程(未列於本校選課系統中的兩校課程屬<u>不開放</u>課程)。
- B. 校際課加選:

B-1 選擇【臺大系統校際選課】頁籤。

| 我的選   | 課】通  | 識志願                | 登記/分發記錄  | 教育學      | 程志願登記/分發記錄    | 體育志願登記/分發記錄      | 暑修登記  | /分發記錄    | 非志願登記    | 分發記錄     | 憂大系   | 統校際規 | 謎課  |      |
|-------|------|--------------------|----------|----------|---------------|------------------|-------|----------|----------|----------|-------|------|-----|------|
| 通識各領  | 域修習号 | ≌分: <mark>人</mark> | 文藝術: 6 社 | 會科學: 6 [ | 自然科學: 6 邏輯運算: | :2 學院共同課程: 0 跨域專 | 業探索課程 | 呈: 2 大學入 | 門: 2 專題撥 | 晓: 0 MOO | Cs: 0 |      |     |      |
| 數位課程  | 累計修習 | 背學分:               | 2        |          |               |                  |       |          |          |          |       |      |     |      |
| 🔘 baš | H 🔾  | 授權碼加               | 1選 🥥 退退  | : 🔝 課程)  | 資訊 🛄 課程綱要     |                  |       |          |          |          |       |      |     |      |
| 👆 列日  | 口簡易課 | 表 📛                | 列印口袋版商   | 的易課表 🔓   | 列印A4格式功課表     | 📙 列印A4格式功課表 🔝    | 操作手冊  |          |          |          |       |      |     |      |
|       | 學年   | 學期                 | 開課序號     | 科目代碼     | 科目名稱          | 科目組別             | 開課系所  | 開課年級     | 開課班級     | 開課組別     | 全/半   | 學分   | 必/選 | 限修人數 |

B-2 按【OK】。

| 訊息       |         | (      | × |
|----------|---------|--------|---|
| 選課前,請特別》 | 主意課程備註欄 | 關位相關要求 |   |
|          |         |        |   |
|          | OK      |        |   |

B-3 在〔我的校際選課〕頁籤按【加選】。

| 我的                                                                                | 我的校際選課 校際選課登記分發記錄 師大選課 |       |    |        |       |               |        |         |       |       |        |     |    |     |
|-----------------------------------------------------------------------------------|------------------------|-------|----|--------|-------|---------------|--------|---------|-------|-------|--------|-----|----|-----|
| 最低應修畢業學分數: 128.0 最多可修習校際學分總數(最低<br>畢業應修學分數三分之一): 43.0 累計已修習計入畢業學分之校際學分<br>總數: 4.0 |                        |       |    |        |       |               |        |         |       |       |        |     |    |     |
| 0                                                                                 | 加建                     | ≝ 🥥 3 | 長選 | ? 操作手册 | 如具備臺灣 | 大學系統雙主修、輔系或學分 | 學程身分得不 | 受1/3限制者 | f,於加選 | 課程當下由 | 1系統即時判 | 判斷。 |    |     |
|                                                                                   |                        | 學年    | 學期 | 開課序號   | 科目代碼  | 科目名稱          | 科目組別   | 開課系所    | 開課年級  | 開課班級  | 開課組別   | 全/半 | 學分 | 必/選 |

- B-4 在[課程登記頁面]<u>即時</u>線上加選課程,直接加選或查詢後加選,兩種操作方式如下: ①**直接加選:**輸入【開課序號】再按【開課序號直接登記儲存】<sup>。</sup>
  - ②查詢後加選:輸入課程資訊後按【查詢】,於課程列表勾選科目後,再按【登記儲存】。

| 開課序號:        |                  | 科目類別        |             | - 時間條件   |             |       |      |       |       |      |      |       |      |      |   |   |   |   |
|--------------|------------------|-------------|-------------|----------|-------------|-------|------|-------|-------|------|------|-------|------|------|---|---|---|---|
| 科目名稱:        |                  | ◎ 一般科目   ◎  | 通識課程        | 節次       | 0           | 1 2   | 3    | 4     | 5     | 6    | 7    | 8     | 9    | 10   | Α | в | С | D |
| 教师中立州名       |                  | ○ 一般體育科目    | 共同科目        |          |             |       |      |       |       |      |      |       |      |      |   |   |   |   |
| 我时中又知道。      |                  |             |             | 星期一 📰    |             |       |      |       |       |      |      |       |      |      |   |   |   |   |
| 開課系所:        | 校際臺大(學)          | ◎ 教育學柱科目 () | )大一體肖       | 星期二 📄    |             |       |      |       |       |      |      |       |      |      |   |   |   |   |
| 開課年級:        | 請選擇              |             |             | 星期三 📰    |             |       |      |       |       |      |      |       |      |      |   |   |   |   |
| 開課斑級:        | 請選擇  ❤           |             |             | 星期四 📄    |             |       |      |       |       |      |      |       |      |      |   |   |   |   |
| 土 新谋 連 积 .   |                  |             |             | 星期五 📃    |             |       |      |       |       |      |      |       |      |      |   |   |   |   |
| /下出尺/州口本11主· |                  |             |             | 星期六 📄    |             |       |      |       |       |      |      |       |      |      |   |   |   |   |
|              |                  |             |             |          |             |       |      |       |       |      |      |       |      |      |   |   |   |   |
|              |                  |             | 僅限查         | 意詞本校開放課档 | ž,未開.       | 放之課程無 | 法以授权 | 翟嶠加楚  | 1. 請治 | 課務組  | 或開課的 | 学校/ 杀 | 所確認  | •    |   |   |   |   |
|              |                  |             |             |          | <b>國</b> 重新 | 新整理 🤤 | 查詢   |       | 開課序   | 號直接到 | 全記儲存 | ē 🕐   | 返回   |      |   |   |   |   |
|              |                  |             |             |          |             |       |      |       |       |      |      |       |      |      |   |   |   |   |
| 🚽 登記儲存 🔘 校   | 警察授權碼加選 🔝 課程資訊 🛄 | 課程網要        |             |          |             |       |      |       |       |      |      |       |      |      |   |   |   |   |
| 開課序號         | 科目名稱             | 教師          | 上課時間地點      | 全英語      | 授課          | 學分    | 科目   | 1代碼   | 必/建   | ŧ    | 開課調  | 系所    | 課程   | 資訊   |   |   |   |   |
| 1 3179       | AI輔助英文應用寫作 [人文藝術 | ] 陳翊齊       | — 3-4 博雅301 | 否        |             | 2     | 8HL  | IG054 | 通識    |      | 校際   | 臺大(…  | . 科目 | 組別:A |   |   |   |   |
|              |                  |             |             |          |             |       |      |       |       |      |      |       |      |      |   |   |   |   |

B-5 若為校際通識課程,加選時,須依科目名稱後方顯示的通識領域,於彈跳視窗中選定通識 領域,再按【確認】。

|   | 登前 | 己儲存 🔝 課 | 程資訊 🛄 課程網要        |                  |             |       |    |
|---|----|---------|-------------------|------------------|-------------|-------|----|
|   |    | 開課序號    | 科目名稱              | 教師               | 上課時間地點      | 全英語授課 | 學分 |
|   | 1  | 3179    | AI輔助英文應用寫作 [人文藝術] | 選擇通識領域           |             |       | ×  |
|   | 2  | 3181    | 小故事,大世界[人文藝術]     | AST AS PROPERTY. |             |       |    |
| V | 3  | 3182    | 小故事,大世界[人文藝術]     | 通識領域:            | 請選擇         |       | 1  |
|   | 4  | 3183    | 日治時代臺灣教育史 [人文藝術]  |                  |             | 四次主刃  | Ŧ  |
|   | 5  | 3185    | 希伯來經典與世界文明[人文藝術]  | 4                |             |       | •  |
|   | 6  | 2100    | 茶立市販賣作[1 立轄/81]   | 能应望              | - 2.4 ±±405 |       |    |

B-6 按【返回】至〔我的校際選課〕頁籤確認是否完成加選。

C. 校際課退選:在〔我的校際選課〕頁籤勾選欲退選科目,再按【退選】。

#### D. 校際課授權碼加選:

### NTU

| 加選授權碼                                                        | 領取學生填                | [寫並簽名 |
|--------------------------------------------------------------|----------------------|-------|
| (發給學生)                                                       | 學號                   | 姓名    |
| 中國書法史<br>科目流水號: 15061<br>加選授權碼: 2359377914<br>授課教師:<br>使用期限: | 加選校權碼:<br>2359377914 |       |

D-1 選擇【臺大系統校際選課】頁籤。

| 我的選訪  | ₩ 通   | 識志願到 | 記/分發記》   | 教育學科     | 呈志願登記/分發記錄    | 體育志願登記/分發記    | ▶ 暑修登記 | /分發記錄    | 非志願登訪    | 已分發記錄           | 臺大系   | 统校際建 | 影課  |      |
|-------|-------|------|----------|----------|---------------|---------------|--------|----------|----------|-----------------|-------|------|-----|------|
| 通識各領地 | 或修習學  | 分:人  | 文藝術: 6 社 | 會科學: 6 日 | 自然科學: 6 邏輯運算: | 2 學院共同課程: 0 跨 | 或專業探索課 | 程: 2 大學入 | 門: 2 專題排 | <b>聚: 0 MOO</b> | Cs: 0 |      |     |      |
| 數位課程緊 | 累計修習  | 學分:2 | 2        |          |               |               |        |          |          |                 |       |      |     |      |
|       |       |      |          |          |               |               |        |          |          |                 |       |      |     |      |
| ◎ 加選  | l 🔘 ł | 受權碼加 | 選 🥥 退進   | [ 2] 課程) | 資訊 🛄 課程網要     |               |        |          |          |                 |       |      |     |      |
| 📛 列印  | 簡易課   | 5 d  | 列印口袋版商   | 商易課表 📒   | 列印A4格式功課表     | 列印A4格式功課表     | 2 操作手冊 |          |          |                 |       |      |     |      |
|       | 學年    | 學期   | 開課序號     | 科目代碼     | 科目名稱          | 科目組织          | 開課系所   | 開課年級     | 開課班級     | 開課組別            | 全/半   | 學分   | 必/選 | 限修人數 |

D-2 按【OK】。

| 訊息       |         | 3      |
|----------|---------|--------|
| 選課前,請特別》 | 注意課程備註欄 | 闌位相關要求 |
|          |         |        |
|          | OK      |        |

D-3 在〔我的校際選課〕頁籤按【加選】。

| 我的校                                                                                                   | 際選課   | 校際建  | 選課登記分發 | 記錄 師力 | 選課               |        |         |       |       |        |     |    |     |
|----------------------------------------------------------------------------------------------------|-------|------|--------|-------|------------------|--------|---------|-------|-------|--------|-----|----|-----|
| 最低應修畢業學分數:         128.0         最多可修習校際學分總數(最低<br>畢業應修學分數三分之一):         第計已修習計入畢業學分之校際學分         4.0 |       |      |        |       |                  |        |         |       |       |        |     |    |     |
| 📀 加潔                                                                                                  | 選 🥥 j | 退選 🚺 | 操作手册   | 如具備臺灣 | 灣大學系統雙主修、輔系或學分學種 | 建身分得不到 | 受1/3限制者 | f,於加選 | 課程當下由 | 1系統即時判 | 判斷∘ |    |     |
|                                                                                                    | 學年    | 學期   | 開課序號   | 科目代碼  | 科目名稱             | 科目組別   | 開課系所    | 開課年級  | 開課班級  | 開課組別   | 全/半 | 學分 | 必/選 |

D-4 在[課程加選頁面]輸入課程資訊後按【查詢】。

| 開課序號:        |                      | 科目類別     |             | - 時間條件               |               |             |            |            |             |             |              |             |               |           |          |   |   |   |   |
|--------------|----------------------|----------|-------------|----------------------|---------------|-------------|------------|------------|-------------|-------------|--------------|-------------|---------------|-----------|----------|---|---|---|---|
| 科目名稱:        |                      | ◎ 一般科目   | ◎ 通識課程      | 節次                   | 0             | 1           | 2          | 3          | 4           | 5           | 6            | 7           | 8             | 9         | 10       | Α | В | С | D |
| 粉師由文社名       |                      | ◎ 一般體商科目 | ◎ 共同科目      |                      |               |             |            |            |             |             |              |             |               |           |          |   |   |   |   |
| 5XPPTXX10.   |                      |          |             | 星期一 📃                |               |             |            |            |             |             |              |             |               |           |          |   |   |   |   |
| 開課系所:        | 校際臺大(學)              | ◎ 教育學栏科日 | ◎ 大一朣戽      | 星期二 📄                |               |             |            |            |             |             |              |             |               |           |          |   |   |   |   |
| 開課年級:        | 請選擇                  |          |             | 星期三 📄                |               |             |            |            |             |             |              |             |               |           |          |   |   |   |   |
| 開課班級:        | <b>詰獲援</b> ▼         |          |             | 星期四 📄                |               |             |            |            |             |             |              |             |               |           |          |   |   |   |   |
| + 25/91000   | PERMIT               |          |             | 星期五 📄                |               |             |            |            |             |             |              |             |               |           |          |   |   |   |   |
| 木酘凋昧柱:       |                      |          |             | 星期六 📄                |               |             |            |            |             |             |              |             |               |           |          |   |   |   |   |
|              |                      |          | 僅限查         | [詢本校開放課 <sup>]</sup> | 程,未II<br>02 重 | 開放之調<br>新整理 | 【程無法<br>【Q | 生以授權<br>查詢 | 崔碼加選<br>  🔒 | 」,請治<br>開課序 | 諸課務組<br>號直接: | l或開調<br>登記儲 | !學校/≸<br>存  ◆ | 所確認<br>返回 | 2 •<br>1 |   |   |   |   |
| 🛃 登記儲存 ( Q 相 | 交際授權碼加選 🔝 課程資訊 🛄 課程網 | 腰        |             |                      |               |             |            |            |             |             |              |             |               |           |          |   |   |   |   |
| 開課序號         | 科目名稱                 | 教師       | 上課時間地點      | 全英語                  | 語授課           | 學分          |            | 科目         | 代碼          | 必/漢         | <u>H</u>     | 開調          | 係所            | 課利        | 建資訊      |   |   |   |   |
| 1 3179       | AI輔助英文應用寫作 [人文藝術]    | 陳翊齊      | — 3-4 博雅301 | 否                    |               | 2           |            | 8HU        | G054        | 通識          |              | 校務          | 寝天(.          | 科         | 目組別:/    | 4 |   |   |   |
|              |                      |          |             |                      |               |             |            |            |             |             |              |             |               |           |          |   |   |   |   |

D-5 於課程列表勾選科目後,再按【校際授權碼加選】。

D-6 確定要加選該門課程,輸入授權碼後加選課程。(※請注意:授權碼加選之課程不能 退選,僅得辦理期中停修,加選前請謹慎行之)

D-6-1 輸入授權碼後按【確認】。

| 校際授權碼加選 |          | × |
|---------|----------|---|
| 授權碼:    |          | Ô |
| < ───   | 称主烈 目の沿近 | • |

D-6-2 輸入驗證碼,再按【確認】。(按[語音撥放]提供驗證碼報讀功能。)

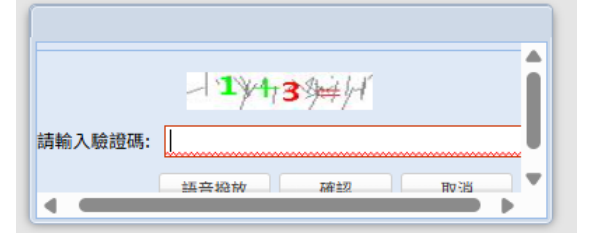

D-7 按【返回】至〔我的校際選課〕頁籤確認是否完成課程加選。

E. 按〔師大選課〕頁籤返回師大選課主畫面。 我的校際選課

的校際選課 校際選課登記分發記錄 師大選課

### 六、暑修選課

(一) 暑修初選階段

A. 本階段選課採「登記後分發」(所有課程皆可登記)。進入選課主畫面後,請至【暑修登記 /分發記錄】進行課程登記、取消登記。

#### B. 課程登記:

B-1 選擇【暑修登記/分發記錄】頁籤。

B-2 按【登記】。

我的選課 暑修登記/分發記錄

通識各領域修習學分:人文藝術:6社會科學:4自然科學:4運輯運算:2學院共同課程:0跨域專業探索課程:2大學入門:2專題探究:0MOOCs:0

| 數位課程累計修習學分:0                            |    |    |      |      |      |      |      |  |  |  |  |  |
|-----------------------------------------|----|----|------|------|------|------|------|--|--|--|--|--|
| <ul> <li>③ 登記 🥥 取消登記 12 操作手冊</li> </ul> |    |    |      |      |      |      |      |  |  |  |  |  |
| 分發訊息                                    | 學年 | 學期 | 開課序號 | 科目代碼 | 科目名稱 | 科目組別 | 開課系所 |  |  |  |  |  |

- B-3 在[課程登記頁面]直接登記或查詢後登記(課程登記一般性操作請參閱〔第8頁,二 之(一)之 B-3])。
- B-4 若為通識課程,加選時須選填欲認列的領域(通識領域選定操作請參閱〔第10頁,二 之(二)之B-4〕)。

B-5 按【返回】至【暑修登記/分發記錄】頁籤確認是否完成登記。

- C. 課程取消登記:選擇【暑修登記/分發記錄】頁籤,勾選欲取消登記的科目,再按【取消登記】。
- D. 其他功能說明(請參閱[第9頁,二之(一)之D.])。

E. 查閱分發結果:

我的說識 易

E-1 分發結果<mark>公告後</mark>,進入選課主畫面,可在【我的選課】頁籤查看成功選到的課程清單。

|                                         | 過興各領域修習學分:人文藝術: 4 社會科學: 2 自然科學: 2 運錢理算: 2 學院共同課程: 0 跨域等案探索課程: 0 大學入門: 2 等題探究: 0 MOOCs: 0 |        |         |             |      |      |      |      |      |     |    |     |      |                                                          | (1.各領域已修習學分含當學期已分發之通續未登通識課程先視為已通過。) |     |        |  |        |
|-----------------------------------------|------------------------------------------------------------------------------------------|--------|---------|-------------|------|------|------|------|------|-----|----|-----|------|----------------------------------------------------------|-------------------------------------|-----|--------|--|--------|
| 數位據程業計修習學分:0                            |                                                                                          |        |         |             |      |      |      |      |      |     |    |     |      | (依據「教育部專科以上學校遠距教學實]<br>為畢業總學分數之遠距教學課程學分數,<br>總學分數之二分之一。) |                                     |     |        |  |        |
|                                         | 🔝 課程資訊 🛄 🏭                                                                               | 程網要    |         |             |      |      |      |      |      |     |    |     |      |                                                          |                                     |     |        |  |        |
| 🔓 列印陵易旗表 🔄 列印口埠饭局易旗表 😓 列印A4格式功旗表 🚨 操作手册 |                                                                                          |        |         |             |      |      |      |      |      |     |    |     |      |                                                          |                                     |     |        |  |        |
|                                         | 學年 學期                                                                                    | 開課序號   | 科目代碼    | 科目名稱        | 科目組別 | 開課系所 | 開課年級 | 開課班級 | 開課組別 | 全/半 | 學分 | 必/選 | 限修人數 | 全英語授課                                                    | MOOCS                               | 教師  | 上課時間地點 |  | 選課階段   |
|                                         | 🗆 總學分 4.0 (不含得                                                                           | 分另計課程) |         |             |      |      |      |      |      |     |    |     |      |                                                          |                                     |     |        |  |        |
|                                         | 1 112 3                                                                                  | 0001   | 00UB9A1 | 英文(三):文學與文化 | A    | 共同科  |      |      |      | 半   | 2  | 必修  | 35   | 是                                                        | N                                   | 李金安 | ◎密集課程  |  | 暑修初選階段 |

E-2 查閱分發成功與失敗記錄:按【暑修登記/分發記錄】頁籤。

| 我的                                                                                       | 我的避課 暑修登記/分發記錄 |     |    |      |         |          |      |      |      |  |  |  |  |
|------------------------------------------------------------------------------------------|----------------|-----|----|------|---------|----------|------|------|------|--|--|--|--|
| 香識各領域修習學分:人文藝術: 4 社會科學: 2 自然科學: 2 邏輯運算: 2 學院共同課程: 0 跨域專業探索課程: 0 大學入門: 2 專題探究: 0 MOOCs: 0 |                |     |    |      |         |          |      |      |      |  |  |  |  |
| 数位課程累計修習學分: 0                                                                            |                |     |    |      |         |          |      |      |      |  |  |  |  |
| <ul> <li>③ 登記 😑 取消登記 🔝 操作手冊</li> </ul>                                                   |                |     |    |      |         |          |      |      |      |  |  |  |  |
|                                                                                          | 分發訊息           | 學年  | 學期 | 開課序號 | 科目代碼    | 科目名稱     | 科目組別 | 開課系所 | 開課年級 |  |  |  |  |
|                                                                                          | Done, 錄取       | 112 | 3  | 0001 | 00UB9A1 | 英文 (三):文 | Α    | 共同科  |      |  |  |  |  |

- (二) 暑修加退選/授權碼加選
  - 本階段課程採「線上即時加退選」,如因不符課程限修或擋修條件而無法逕由系統加選, 得向授課教師申請授權碼加選課程,故選課方式分為「加選」與「授權碼加選」兩種方式。
  - 暑修第一階段加退選:所有課程皆可加退選。
  - 暑修第二階段加退選:僅第二期課程得加退選。
  - 授權碼不得轉讓。
  - 以授權碼加選之課程不能退選(僅得辦理期中停修),加選前請謹慎行之。
- A. 加退選期間,進入選課主畫面,可在【我的選課】頁籤看到前階段選到的課程,學生再依個人需求選課。
  - 請至【我的選課】頁籤進行課程即時加選、退選、授權碼加選。
- B. 課程加選:
  - B-1 選擇【我的選課】頁籤。
  - B-2 按【加選】。

我的選課 暑修登記/分發記錄

通識各領域修習學分:人文藝術: 4 社會科學: 2 自然科學: 3 邏輯運算: 2 學院共同課程: 0 跨域專業探索課程: 2 大學入門:

| 數位課程累計修習學分:0                                          |      |      |      |      |      |  |  |  |  |  |  |  |
|-------------------------------------------------------|------|------|------|------|------|--|--|--|--|--|--|--|
| ◎ 加選 ◎ 授權碼加選 🤤 退選 🛃 課程資訊 🛄 課程綱要                       |      |      |      |      |      |  |  |  |  |  |  |  |
| 🚔 列印簡易課表 🛛 📇 列印口袋版簡易課表 🚔 列印A4格式功課表 🚔 列印A4格式功課表 🔝 操作手册 |      |      |      |      |      |  |  |  |  |  |  |  |
| 學年 學期 開課序號                                            | 科目代碼 | 科目名稱 | 科目組別 | 開課系所 | 開課年級 |  |  |  |  |  |  |  |
| B-3 在[課程加選頁面]即時線上加選課程(課程加選一般性操作請參閱[第 22 頁,四之          |      |      |      |      |      |  |  |  |  |  |  |  |
| (一)之B-3])∘                                            |      |      |      |      |      |  |  |  |  |  |  |  |

B-4 若為通識課程,加選時須選填欲認列的領域(通識領域選定操作請參閱[第10頁,二 之(二)之B-4])。 B-5 按【返回】至【我的選課】頁籤確認是否完成登記。

- C. 課程退選:選擇【我的選課】頁籤,勾選欲退選科目,再按【退選】。
- D. 授權碼加選:選擇【我的選課】頁籤,進行授權加選(授權碼加選一般性操作請參閱〔第 30-31頁,五之(一)之D.])(※請注意:授權碼加選之課程不能退選,僅得辦理停修, 加選前請謹慎行之)

### 七、非選課期間

- 非選課期間進入系統後,可點選列印各類功課表、查詢課程資訊、瀏覽我的選課課程, 或將畫面水平拉到最右側查詢當學期各階段選課分發結果。
- 欄位說明:

3 113 1

 4
 113
 1
 0942

0559

00UE036

教育史(教)

04UG013 臺灣歷史與電影 [人文藝術]

- ◆ 「選課階段」:將畫面水平拉到最右側,「選課階段」欄位顯示該門課在哪一個選 課階段登記。
- ◆ 「未分發」欄位:若顯示為「是」,代表這門課僅完成登記,尚待各階段選課分發 後始確定選課結果。

\*

¥

2

2

選修 50

通識 100

否

否

N

Ν

結束時間: 1044 秒 姓名: ● 非選課期間 學號: 登入時間: 2025-04-15 17:06 140.122.98.29 我的選鍵 通識志願登記/分發記錄 教育學程志願登記/分發記錄 體育志願登記/分發記錄 暑修登記/分發記錄 非志願登記/分發記錄 臺大系統校際選課 直識各領域修習學分:人文藝術: 6 社會科學: 4 直然科學: 4 運轉運算: 2 學院共同課程: 0 跨域專業探索課程: 2 大學入門: 2 專題探究: 0 MOOCs: 0 收位課程累計修習學分:0 Q. 查詢課程 🔝 課程資訊 🛄 課程綱要 🚔 列印簡易課表 📇 列印口袋版簡易課表 📇 列印A4格式功課表 📇 列印A4格式功課表 🔳 操作手册 學年 學期 開課序號 科目代碼 科目名稱 科目組別 開課系所 開課年級 開課班級 開課組別 全/半 學分 必/選 限修人數 全英語授課 MOOCS ■ 總學分 23.0 (不含國防教育與下修課程) 1 113 1 0531 00UE002 教育心理學(教) C 師培學院 ¥ 2 選修 50 否 N 2 113 1 00UE003 ¥ 0539 教育哲學(教) 師培學院 2 選修 50 否 N

師培學院

诵識

| 科目名稱        | 科目組別 | 關課条所 | 關課年級 | 關課班級 | 關課組別 | 全/半 | 學分 | 必/選 | 限修人數 | 全英語授課 | MOOCS | 教師  | 上課時間地點                    | 選課階段 | 未分發      |
|-------------|------|------|------|------|------|-----|----|-----|------|-------|-------|-----|---------------------------|------|----------|
|             |      |      |      |      |      |     |    |     |      |       |       |     |                           |      |          |
| 英文(三):文學與文化 | Α    | 共同科  |      |      |      | ¥   | 2  | 必修  | 35   | 룼     | N     | 李金安 | — 6-7 公館 S 501            | 第一階段 |          |
| 教育社會學(教)    | С    | 師培學院 |      |      |      | ¥   | 2  | 選修  | 50   | 否     | N     | 鄭英傑 | 二 6-7 和平 教103             | 第一階段 |          |
| 體育(桌球初級)    | В    | 普通體育 |      |      |      | ¥   | 1  | 必修  | 48   | 否     | N     | 施亦婕 | 三 6-7 和平 桌球室              | 第一階段 |          |
| 日語(二)[人文藝術] | В    | 通識   |      |      |      | ¥   | 2  | 通識  | 60   | 否     | N     | 張怡倩 | 二 8-9 和平 模401             | 第一階段 | $\sim$   |
| 電腦輔助VLSI設計  |      | 資工系  |      | 大碩合開 |      | ¥   | 3  | 選修  | 50   | 否     | N     | 黃文吉 | 五 7-9 公館 B101             | 第二階段 | (是)      |
| 演算法         |      | 寶工系  | 2    |      |      | 半   | 3  | 必修  | 50   | 否     | N     | 官振傑 | 二 3-4 公館 B102,四 2 公館 B102 | 第一階段 | <b>~</b> |
| 計算機圖學       |      | 寶工糸  | 3    |      |      | 半   | 3  | 選修  | 50   | 륜     | Ν     | 王科植 | 四 7-9 公館 理圖807            | 第一階段 |          |